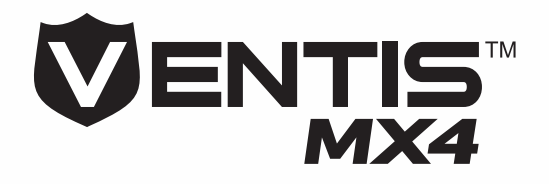

# **Produktmanual**

Opsætning Betjening Service

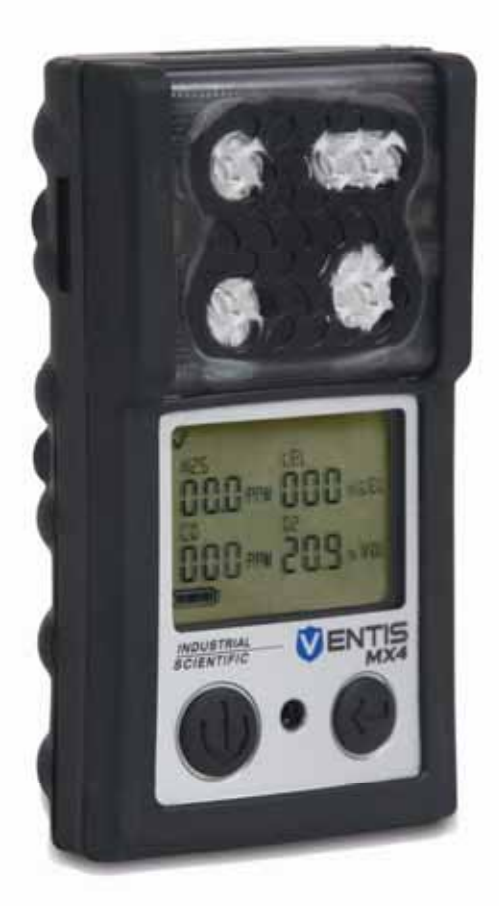

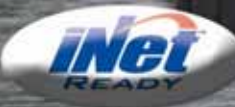

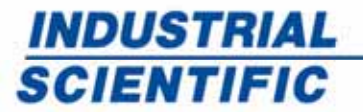

www.indsci.com

Delnummer: 17152357-D Version 0 2

000 - 000 ...a

100- 209- m

INDUSTRIAL

VENTIS MX4

| MEDDELELSE OM OPHAVSRET                                           | 3  |
|-------------------------------------------------------------------|----|
| ADVARSLER OG FORSIGTIGHEDSREGLER                                  | 3  |
| Generelt                                                          |    |
| Personale                                                         |    |
| Farlige omstændigheder giftstoffer og forureningsstoffer          |    |
| Faktorer der påvirker monitorens ydeevne                          |    |
| Certificeringer                                                   |    |
| Anbefalede fremgangsmåder                                         | 4  |
| VENTIS MX4™ RESSOURCER                                            | 5  |
| VENTIS MX4 FÆRDIGHEDER                                            | 5  |
| UDPAKNING AF MONITOR                                              | 6  |
| Indhold                                                           | 7  |
| Indberetning af et problem                                        | 8  |
| MONITOR OVERSIGT                                                  | 8  |
| Hardware-egenskaber og funktioner                                 | 8  |
| Skærm                                                             | 9  |
| Alarmer                                                           | 14 |
| OPSÆTNING AF MONITOR                                              | 14 |
| Batteri-egenskaber og monitor-kompatibilitet                      | 14 |
| Opladning af lithium-ion batteripakker                            | 14 |
| Strøm tændt og slukket                                            |    |
| Konfiguration                                                     | 17 |
| Introduktion                                                      | 17 |
| Instruktioner                                                     | 17 |
| Proces (gennemgang af skærme)                                     | 18 |
| MONITOR BRUG OG SERVICE                                           | 25 |
| Nul, kalibrering og bump-test                                     | 25 |
| Introduktion                                                      | 25 |
| Instruktioner                                                     | 25 |
| Forsyninger                                                       |    |
| Forbered gascylinder til brug                                     | 27 |
| Proces (gennemgang af skærme)                                     |    |
| Anbefalet praksis for in-field prøveudtagning af luft             |    |
| Rensning                                                          |    |
| Service                                                           |    |
| Batteripakker                                                     |    |
| Monitorkonvertering                                               |    |
| Sensor, sensors vandbarriere, LCD, og vibrerende motorudskiftning |    |
|                                                                   |    |
| I redimensionelle diagrammer og tegnforklaringer                  |    |
| PRODUKTER, SPECIFIKATIONER, OG CERTIFICERINGER                    | 45 |
| Ventis MX4 tilbehør og dele                                       | 45 |
| Monitorspecifikationer                                            |    |
| Sensorspecifikationer                                             | 47 |
| Certificeringer                                                   | 47 |
| GARANTI                                                           | 48 |
| Ansvarsbegrænsning                                                | 48 |
| INDUSTRIAL SCIENTIFIC CORPORATION GLOBALE KONTORER                | 49 |
|                                                                   |    |

# ► Meddelelse om ophavsret

Ventis MX4™ og Ventis™ er varemærker tilhørende Industrial Scientific Corporation.

Alle varemærker og registrerede varemærker tilhører deres respektive ejere.

Disse hjælpematerialer eller dele heraf må ikke, uden skriftlig tilladelse fra Industrial Scientific Corporation, kopieres, gentrykkes eller gengives i nogen materiel form, herunder men ikke begrænset til kopiering, transkription, transmission, eller oplagring i noget medie eller oversættelse til noget sprog, i nogen form eller på nogen måde, om det måtte være digitalt, elektronisk, mekanisk, xerografisk, optisk, magnetisk eller på anden måde.

Oplysningerne i dette dokument er ophavsretligt beskyttede og fortrolige og alle ophavsrettighederne, varemærker, varenavne, patenter og andre immaterielle rettigheder i dokumentationen, er Industrial Scientific Corporations eksklusive ejendom, medmindre andet er angivet. Oplysningerne (herunder men ikke begrænset til data, tegninger, specifikationer, dokumentation, softwarelister, kilde-eller objektkode) må ikke på noget tidspunkt blive videregivet direkte eller indirekte til nogen tredjepart uden forudgående skriftlig tilladelse.

Oplysningerne heri menes at være nøjagtige og pålidelige. Industrial Scientific Corporation påtager sig intet ansvar for dets anvendelse i nogen form eller på nogen måde overhovedet. Industrial Scientific Corporation er ikke ansvarlig for eventuelle udgifter, omkostninger ved skader, der måtte følge af brugen af oplysningerne i dette dokument. Selvom der gøres alt for at sikre nøjagtighed, kan specifikationerne for dette produkt og indholdet heri ændres uden varsel.

# ► Advarsler og forsigtighedsregler

| Gen                     | erelt                                                                                                    |
|-------------------------|----------------------------------------------------------------------------------------------------|
|                         | VIGTIGT<br>Manglende udførsel af bestemte procedurer eller at undlade at bemærke visse omstændigheder, kan<br>svække ydeevnen på dette produkt. For at opnå maksimal sikkerhed og optimal ydeevne, skal du<br>venligst læse og forstå Ventis MX4 Produktmanualen der kan fås online i Ventis MX4 resourcecentret<br>på www.indsci.com/ VentisMX4resources.      |
| Pers                    | onale                                                                                                    |
| $\mathbf{N}$            | ADVARSEL: Af sikkerhedsmæssige årsager skal dette udstyr kun betjenes og serviceres af kvalificeret personale. Læs og forstå produktmanualen fuldt ud, før du betjener eller servicerer.                                                                                                    |
| Farli                   | ge omstændigheder, giftstoffer og forureningsstoffer                                                                                                    |
|                         | ADVARSEL: Vedligeholdelse af enheden, udskiftning eller opladning af batteripakker, eller ved hjælp af kommunikationsporten, må kun ske i et område der er kendt for ikke at være farligt. Ikke til brug i iltberiget atmosfære.                                                                                                    |
| $\triangle$             | ADVARSEL: Sluk for monitoren før du servicerer enheden eller udskifter batteriet.                                                                                                    |
| $\mathbf{N}$            | ADVARSEL: Udskiftning af komponenter kan påvirke egensikkerheden og kan dermed forårsage usikre omstændigheder.                                                                                                    |
| $\geq$                  | ADVARSEL: Måleaflæsninger der går over skalaen kan indikere eksplosiv gaskoncentration (er).                                                                                                    |
| $\mathbf{N}$            | ADVARSEL: Enhver hurtigt stigende aflæsning på skalaen efterfulgt af en faldende eller uregelmæssig aflæsning kan indikere gaskoncentration (er) ud over den øvre skala-grænse, som kan være farligt.                                                                                                    |
| $\overline{\mathbb{A}}$ | Dampe fra silikoneforbindelser og andre kendte forureningsstoffer kan påvirke den brændbare gassensor og forårsage at aflæsninger af brændbar gas er lavere end de faktiske gaskoncentrationer. Hvis monitoren er blevet brugt i et område, hvor silikonedampe var til stede, skal du altid kalibrere monitoren før næste brug for at sikre nøjagtige målinger. |

| Faktorer der påvirker monitorens ydeevne |                                                                                                    |  |  |  |
|------------------------------------------|----------------------------------------------------------------------------------------------------|--|--|--|
| $\mathbf{N}$                             | Iltfattige atmosfærer kan forårsage at brændbare gasaflæsninger er lavere end de faktiske koncentrationer                                                                                                    |  |  |  |
| $\land$                                  | Iltberigede atmosfærer kan forårsage at brændbare gasaflæsninger er højere end de faktiske koncentrationer.                                                                                                    |  |  |  |
| $\land$                                  | Pludselige ændringer i atmosfærens tryk kan forårsage midlertidige udsving i ilt-aflæsningen.                                                                                                    |  |  |  |
| $\triangle$                              | Kontroller kalibreringen af den brændbare gassensor efter enhver hændelse, hvor brændbar gasindhold har fået skærmen til at vise en tilstand der er over skalaen.                                                                                                    |  |  |  |
|                                          | Sensoråbninger, vandbarrierer, og pumpeindgangen skal holdes rene. Obstruktion af sensoråbningerne eller<br>pumpeindgangen og/eller forurening af vandbarriererne kan medføre at aflæsninger er lavere end de faktiske<br>gaskoncentrationer.                                                                                                    |  |  |  |
| Ś                                        | For at undgå muligheden for at væske bliver trukket ind i prøveslangen og pumpeanordningen, anbefales det, at Industrial Scientific filter (P/N 17.027.152) bruges på prøveslangen ved udtagelse af prøver med indsugningsmonitoren.                                                                                                    |  |  |  |
|                                          | ADVARSEL: INDSÆT DE ALKALISKE BATTERIER MED DEN RIGTIGE POSITIVE "+" OG NEGATIVE "-"<br>ORIENTERING. ADVARSEL: Ventis MX4 er kun godkendt til brug med AAA-batterityperne Energizer EN92 og<br>Duracell MN2400. Bland IKKE batterityper.                                                                                                    |  |  |  |
|                                          | Ventis MX4 er CSA-certificeret i henhold til Canadian Electrical Code til brug i klasse I, division 1 og klasse I, zone 1 risikofyldte miljøer inden for et normalt omgivende temperaturområde fra Temp: -20°C til +50°C. CSA har kun vurderet % af LEL brændbar gasdetekteringsdelen af dette instrument for ydeevne i overensstemmelse med CSA Standard C22.2 nr. 152. Dette gælder kun, når monitoren bruges i diffusionstilstanden og er blevet kalibreret til 50% LEL CH4, og når monitoren bruges i indsugningstilstanden med et udvidet interval lithium-ion batteri og er blevet kalibreret til 50% LEL CH4. |  |  |  |
|                                          | ADVARSEL: CSA C22.2 nr. 152 kræver før hver dags brug, følsomhed skal testes på en kendt koncentration af pentan eller metan svarende til 25% eller 50% af fuld skalakoncentration. Præcisionen skal være inden for - 0% til +20% af den aktuelle koncentration. Nøjagtigheden kan korrigeres ved at henvise til nul/kalibreringsdelen af produktmanualen.                                                                                                    |  |  |  |
| Certi                                    | ficeringer                                                                                                    |  |  |  |
|                                          | EF-typen af afprøvningscertifikater er DEMKO 10ATEX1006410 med mærkningskode Ex d ia I Mb / Ex d ia IIC T4 Gb til udstyrsgruppe og kategori II 2G and I M2.                                                                                                    |  |  |  |
| $\triangle$                              | IECEx-typen af afprøvningscertifikater er iECEX UL10.0034 med mærkningskode Ex d ia IIC T4 Gb.                                                                                                    |  |  |  |
|                                          | Modellen Ventis MX4 er i overensstemmelse med de relevante bestemmelser i det europæiske ATEX-direktiv 94/9/EF og EMC-direktiv 2004/108/EC.                                                                                                    |  |  |  |
|                                          | Ventis MX4 Multigas monitor er opbygget med henvisning til offentliggjorte standarder i direktiv 2006/95/EF, for at fjerne elektriske risici og opfylde 1.2.7 i bilag II i direktiv 94/9/EF.                                                                                                    |  |  |  |
| Anbe                                     | efalede fremgangsmåder                                                                                                    |  |  |  |
|                                          | Industrial Scientific Corporation anbefaler at monitoren bliver opladet (når udstyret med et genopladeligt batteri), konfigureret og kalibreret før brug for første gang.                                                                                                    |  |  |  |
|                                          | Industrial Scientific Corporation anbefaler at en fuld monitorkalibrering udføres hver måned (mindst), ved hjælp<br>af en certificeret koncentration (er) af Industriel Scientific kalibreringsgas (ser) for at sikre nøjagtighed af<br>monitor.                                                                                                    |  |  |  |
| $\triangle$                              | Industrial Scientific Corporation anbefaler at monitoren nulstilles og bump-testes før hver gang den bruges med en certificeret koncentration (er) af Industriel Scientific kalibreringsgas (ser).                                                                                                    |  |  |  |
|                                          | Batteriets kontakter er udsatte på batteripakker, når de fjernes fra monitoren. Rør ikke ved batteriets kontakter og stak ikke batterier oven på hinanden.                                                                                                    |  |  |  |
| $\triangle$                              | Kontakt din servicetekniker med det samme, hvis du har mistanke om, at Ventis MX4 ikke fungerer unormalt.                                                                                                    |  |  |  |

# ► Ventis MX4 Ressourcer

Ventis MX4 produktmanualen er den primære ressource, inden for en hel række af læringsværktøjer, der er udviklet til brugeren af monitoren. Dens trin-for-trin gennemgangsmodel dækker alt fra udpakning til opsætning, betjening og service. Alle Ventis MX4 brugere bør læse og forstå produktmanualen før udpakning eller brug af monitoren.

Som ledsager til manualen vedlægges Ventis MX4 henvisningsvejledningen sammen med monitoren. Den meddeler om alle advarsler og forsigtighedsregler der er relevante for generel brug af monitor. Vejledningen indeholder også procesdiagrammer, der giver en oversigt over fire grundlæggende opgaver: betjening/opstart, konfiguration, kalibrering og funktionelle "bump"-test. Disse diagrammer er værktøjer til brugere, der både kender manualen og er dygtige i udførelsen af den givne opgave.

En samling af audio-visuelle læringsværktøjer er også tilgængelig online i Ventis MX4 ressourcecentret. Her kan brugeren se forklarede trin-for-trin demonstrationer af instruktionssæt skitseret i manualen. Disse træningsmoduler giver brugeren mulighed for at se den fulde præsentation af en proces, såsom kalibrering, eller få adgang til et bestemt segment i processen. Disse Ventis MX4 produkt-specifikke ressourcer er en del af organisationens bredere træningsudvalg, med ansigt-til-ansigt klasseværelsesprogrammer til teknikere, operatører, første respondenter, trænere og distributører. Kurser kombinerer teori med praktisk læring, og kan tilpasses kundens unikke behov og anvendelser af gasovervågning.

Organisationens kunde og teknisk support kaldecentre leverer oplysninger om produkter og bestillinger, bistand med produktvejledninger og vejledning til dybdegående tekniske applikationer. Dens servicecentre tilbyder omfattende fabriksreparation og vedligeholdelsestjenester.

Industrial Scientific Corporation leverer en hel række af ressourcer til at hjælpe kunderne i den kompetente og sikre anvendelse af dets produkter og tjenester. Med 19 fremstillings-, support- og servicecentre og hundredvis af distributører verden over, opfylder Industrial Scientific klodens behov for gasdetektering.

# ► Ventis MX4 Færdigheder

Ventis MX4 er en bærbar multigas-monitor. Den tilbydes som en diffusionsmonitor, og detekterer, og måler gas (ser) der er til stede i åbne rum. For at muliggøre anvendelse af monitor inden for steder med begrænset plads, tilbydes Ventis MX4 også som en indsugningsmonitor. Et pumpemodul og batteritilbehør muliggør konverteringen af monitor til alment brug i enten begrænsede eller åbne rum.

| Sensor<br>kategori | Tilgængeligt antal<br>per monitor | Overvågede gasser                                                                                                    |
|--------------------|-----------------------------------|----------------------------------------------------------------------------------------------------|
| Oxygen             | 1                                 | Kun O <sub>2</sub> (Oxygen)                                                                                                    |
| Brændbar           | 1                                 | <ul> <li>Monitor kan konfigureres for sensor til at måle EN af følgende:</li> <li>LEL (Pentan)</li> <li>LEL (Methan)</li> <li>CH4 (0%-5%)</li> </ul>                                                                  |
| Giftig             | 2                                 | <ul> <li>Hver sensor detekterer og måler kun EN af følgende:</li> <li>CO (Kulilte)</li> <li>H<sub>2</sub>S (Hydrogensulfid)</li> <li>NO<sub>2</sub> (Nitrogendioxid)</li> <li>SO<sub>2</sub> (Svovldioxid)</li> </ul> |

Baseret på kundens monitor-ordre, er op til fire sensorer fabriksmonterede hvilket gør det muligt for monitoren kontinuerligt og samtidigt at registrere og måle tilstedeværelsen af op til fire specifikke gasser.

Udstyret med en multi-tilstand (hørbar, visuel og vibration) og et multi-niveau alarmsystem, er Ventis MX4 monitoren i stand til at meddele sin bruger om potentielt farlige gaskoncentrationer.

Monitoren udfører løbende datalogging med 10 sekunders mellemrum. Den kan gemme omkring 90 dages data for en fire-sensor konfiguration. Dens dato-og tidsstemplede hændelseslog registrerer og lagrer data for 24-alarm og 30fejl hændelser. Hukommelsen, når den er fuld, overskriver de ældste data idet de nyeste målinger og hændelser logges. Ventis MX4 monitoren fungerer som en selvstændig enhed til overvågning af miljøet for farlige gaskoncentrationer. Det er også en del af Ventis systemet, herunder produkter, som oplader, kalibrerer, bump-tester, datalinker, beskytter, og ellers aktiverer eller øger brugen af monitoren og dens data. (Datalink refererer til funktioner, der giver adgang til download og brug af monitor-datalogs, rapporter og andre oplysninger.) For en komplet liste over Ventis MX4 systemet af produkter, henvises til den manuelle del, produkter og reservedele.

# ► Udpakning af monitoren

# INDHOLD

Monitor-emballagen indeholder følgende varer, herunder, ved bestilling, dem der er afmærket som valgfri. Hver vare der er bestilt skal være til stede under udpakningsprocessen.

| Kvantitet                 | Vare                                  | Noter                                                                                                    |
|---------------------------|---------------------------------------|----------------------------------------------------------------------------------------------------|
| 1 som bestilt             | Ventis MX4 bærbar multigas<br>monitor | <ul> <li>Monitor-typen angives på etiketten på emballagen.</li> <li>Valgmuligheder:</li> <li>Ventis MX4 Diffusion</li> <li>Ventis MX4 Indsugning</li> <li>Ventis MX4 Indsugning med konverteringssæt</li> </ul>                                                                                                    |
| 1                         | Ventis MX4<br>Henvisningsvejledning   | En ledsager til Ventis MX4 produktmanualen.                                                                                                    |
| 1 installeret som bestilt | Batteripakke                          | <ul> <li>En af tre batterityper er fabriksinstalleret som<br/>angivet på emballagen.</li> <li>Valgmuligheder:</li> <li>Opladelig lithium-ion</li> <li>Opladelig længerevarende lithium-ion</li> <li>Alkaline</li> </ul>                                                                                                    |
| 1 som bestilt             | Oplader                               | Universel strømkabel. AC oplader-produkter<br>omfatter udskiftelige stik (USA, Storbritannien, EU,<br>og Australien).                                                                                                    |
| 0 eller 1                 | Kalibreringskop                       | Diffusion – 1 inkluderet<br>Indsugning – 0 inkluderet                                                                                                    |
| 1                         | Kalibrering og bump-test rør          | Diffusion – to fod klare rør<br>Indsugning – to fod klare rør med "t"-montering                                                                                                    |
| 0 eller 1                 | In-field prøveslange                  | Diffusion – 0 inkluderet<br>Indsugning – ti fod sorte rør                                                                                                    |
| 1                         | Sidste inspektion & Testrapport       | Indeholder følgende fabrikssæt* oplysninger:<br>Monitor opsætningsdato<br>Monitor delnummer (P/N)<br>Monitor serienummer (S/N)<br>For hver sensor*:<br>P/N<br>S/N<br>Type<br>Sted<br>Alarm-niveau værdier<br>Kalibreringsgasværdier<br>Kalibreringsgas reserveværdier<br>*Nogle fabriksindstillede sensorværdier er underlagt<br>brugerændringer. |
| 1                         | Serviceværktøj                        | Værktøj inkluderer to skruehoveder; et #1 Phillips<br>hoved og et T10 stjernehoved gemmes inde i<br>håndtaget.                                                                                                    |
| 1                         | Garantikort                           |                                                                                                    |

# **INDBERETNING AF ET PROBLEM**

Efter udpakning, hvis en del mangler eller ser ud til at være beskadiget, skal du kontakte en lokal distributør for industriel Scientific produkter eller Industrial Scientific Corporation (for kontaktoplysninger, se venligst manualens sidste side).

# ► Monitoroversigt

# HARDWARE-EGENSKABER OG FUNKTIONER

Toppen af monitorens hylster (foran på monitoren) har to hoveddele. Som det fremgår nedenfor indeholder den øverste del sensorportene. Den nederste del huser brugergrænseflade-funktioner, en *LCD-monitor* og to *knapper*. Hver funktions generelle funktioner er anført nedenfor. Som det fremgår, er diffusion og indsugningsmonitorerne forskellige med hensyn til placeringen af luftindtagningsmekanismen og visuelle alarmindikatorer.

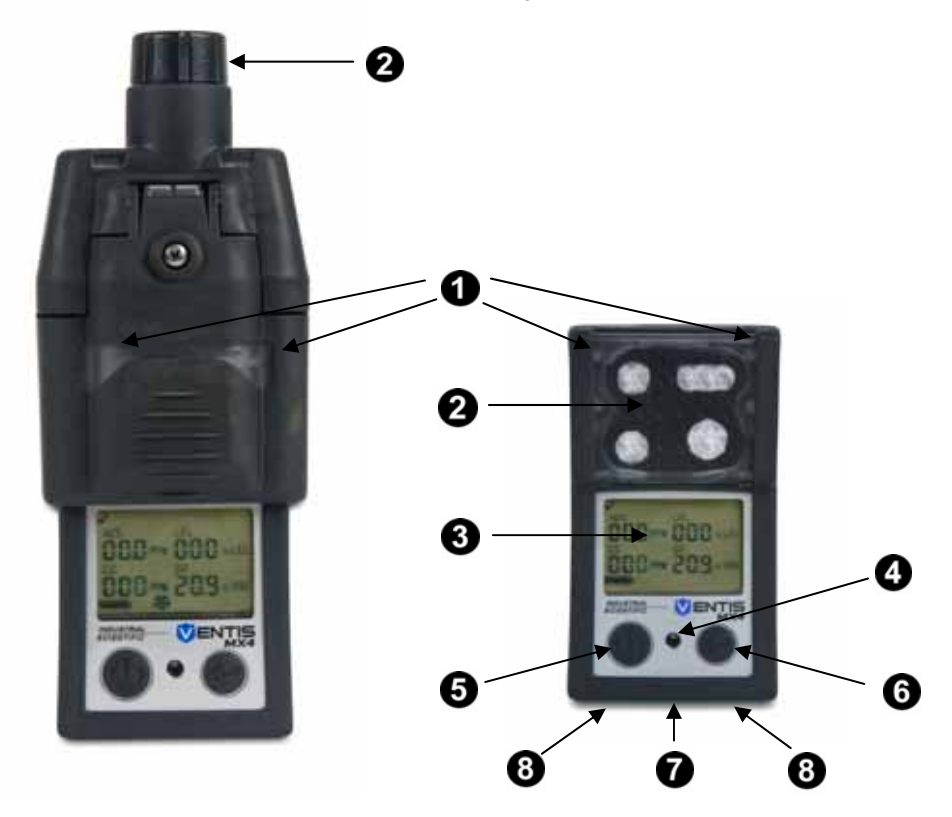

| Nummer | Funktion                                             | Egenskab                                                                                                    |
|--------|------------------------------------------------------|----------------------------------------------------------------------------------------------------|
| 1      | Visuel alarmindikator                                | Signalerer en alarm eller advarsel, frekvens varierer efter alarmniveau.<br>Bruges også som en konjunkturindikator.                                                                              |
| 2      | Pumpeindgang (indsugning)<br>Sensorporte (diffusion) | Luftindtag, kalibrering og bump-test gasindtagelse.                                                                                                    |
| 3      | LCD-monitor                                          | Brugergrænseflade; baggrundslys blinker, når monitoren er i systemet,<br>høje eller lave alarm-tilstande.                                                                                        |
| 4      | Hørbare alarmporte                                   | Tilsluttet når monitoren er i brug, høje eller lave alarm-tilstande, hyppighed<br>og tone varierer efter alarmniveau. Bruges også til advarsler og som<br>konjunkturindikator.                   |
| 5      | Tændt/Slukket/tilstandsknappen                       | Bruges til at tænde og slukke. Bruges også til at omgå en proces/trin eller<br>gå til næste skærm i både gasovervågning og konfigurationstilstande.<br>Angiver værdier i konfigurationstilstand. |
| 6      | Enter-knap                                           | Bruges til at begynde en proces/trin i en proces. Redigerer værdier i konfigurationstilstand.                                                                                                    |
| 7      | IrDA grænseflade                                     | Angiver igangværende infrarødt lys dataudveksling.                                                                                                    |
| 8      | Opladningskontakter                                  | Batteriopladning.                                                                                                    |

## DISPLAYSKÆRM

Ventis MX4 *Boot-up skærmen*, som vist nedenfor, har til formål at introducere alle ikoner og alfanumeriske elementer (f. eks 8.8.8), der kan vises på displayet, når monitoren er i brug, er dokket, eller til opladning. Hvert skærm-element er stationært, kommunikerer unikke oplysninger, og vises kun når det er relevant for den opgave, der udføres.

Et eksempel på en gasovervågningskærm er også vist nedenfor, ved siden af boot-up skærmen. Dette illustrerer, hvordan ikoner og alfanumeriske tegn arbejder sammen for at kommunikere flere slags oplysninger til brugeren af monitoren.

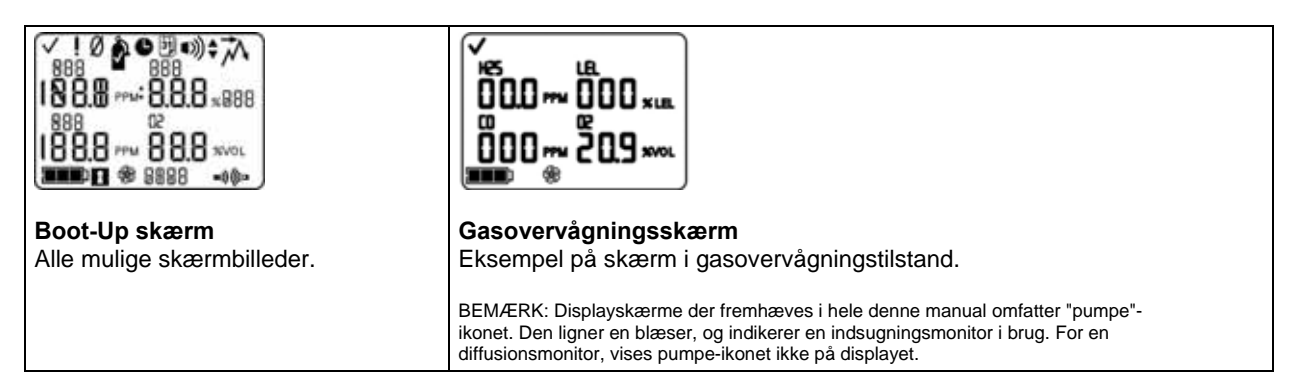

Det er nyttigt at se boot-up skærmen i sektioner. De øverste og nederste rækker indeholder hver især ikoner. Den midterste sektions vigtigste funktion, i *gasovervågningstilstand*, er at kommunikere gaskoncentrationsaflæsninger. Definitioner for alle ikoner, navneforkortelser på gasser, gas-måleenheder, og andre indikatorer er angivet nedenfor. Hvis det er relevant, er display-variationer noteret.

| lkoner i øverste<br>række        | Definition                                                                                                    |
|----------------------------------|----------------------------------------------------------------------------------------------------|
| $\checkmark$                     | Status: angiver ingen monitor eller sensorfejl.                                                                     |
| l                                | Advarsel;: angiver monitor eller sensorfejl.                                                                        |
| Ø                                | Nul: kommunikerer nul-status (f. eks., nul resultater, igangværende nul, osv.).                                     |
| Å                                | Gascylinder: kommunikerer kalibreringsrelaterede oplysninger (kalibrering nødvendig, kalibrering anvend gas, osv.). |
| •                                | Ur: angiver en igangværende proces.                                                                                 |
| 31                               | Kalender: kommunikerer påkrævede advarsler for service-elementer (kalibrering, bump-test, osv.).                    |
| •))                              | Alarm: angiver en omstændighed der forårsager en alarm.                                                             |
| ■))) _                           | Lav-niveau lydalarm er tændt.                                                                                       |
| <))^                             | Høj-niveau lydalarm er tændt.                                                                                       |
| ネ                                | Top: vises når top detekteringsværdier vises.                                                                       |
| Alfanumeriske<br>display-værdier | Definition                                                                                                    |
| C0                               | Carbonmonoxid (CO)                                                                                                  |
| [H4                              | Methan (CH <sub>4</sub> )                                                                                           |
| 502                              | Svovldioxid (SO <sub>2</sub> )                                                                                      |

| LEL                        | Lavere eksplosiv grænse. Display-variationer:<br>"LEL" (Engelsk)<br>"LIE" (Fransk)<br>"UEG" (Tysk)                                                                                                    |  |  |
|----------------------------|----------------------------------------------------------------------------------------------------|--|--|
| 02                         | Oxygen (O <sub>2</sub> )                                                                                                    |  |  |
| 50N                        | Nitrogen kuldioxid (NO <sub>2</sub> )                                                                                                    |  |  |
| H25                        | Hydrogensulfid (H <sub>2</sub> S)                                                                                                    |  |  |
| %VOL                       | Procentdel volumen: O₂ og CH₄ målingsenhed                                                                                                    |  |  |
| % LEL                      | Procentdel enhed for brændbare gasser; display-variationer:<br>"% LEL" (Engelsk)<br>"% LIE" (Fransk)<br>"% UEG" (Tysk)                                                                                               |  |  |
| PPM                        | Milliontedel (parts per million): $H_2S$ , CO, SO <sub>2</sub> og NO <sub>2</sub> målingsenhed                                                                                                    |  |  |
| Or                         | Over-interval: enhver sensor i over-interval indikerer at den målte gaskoncentration er større<br>end sensorens målingsinterval. Display-variationer:<br>"Or" (Engelsk og Tysk)<br>"Sup" (Fransk)                    |  |  |
| - () r                     | Negativ over-interval: enhver sensor i negativ over-interval indikerer at den målte<br>gaskoncentration er mindre end sensorens negative målingsenhed. Vis variationer:<br>"-Or" (Engelsk og Tysk)<br>"InF" (Fransk) |  |  |
| lkoner i nederste<br>række | Definition                                                                                                    |  |  |
| ; <b></b> )                | Batteri-niveau indikator; display-variationer:<br>1 bjælke < 33% opladning tilbage<br>2 bjælker = 34% - 66% opladning tilbage<br>3 bjælker = 67% – 100% opladning tilbage                                            |  |  |
| 1                          | Sikkerhedskode: indikerer at kode er indstillet eller skal indtastes.                                                                                                    |  |  |
| \$ <del>6</del>            | Pumpe: vises hver gang en indsugningsmonitor er i brug.                                                                                                    |  |  |
| ••)) (((=                  | Indikerer igangværende IrDA kommunikation.                                                                                                    |  |  |
| STEL                       | Kortsigtet eksponeringsgrænse: kommunikerer STEL værdiers. Display-variationer:<br>"STEL" (Engelsk og Tysk)<br>"VLE" (Fransk)                                                                                        |  |  |
| TWA                        | Tidsvægtet gennemsnit: kommunikerer TWA værdier. Display-variationer:<br>"TWA" (Engelsk og Tysk)<br>"VME" (Fransk)                                                                                                   |  |  |

# ALARMER

MEDDELELSE

→ Alle overvågningsalarmer og advarsler bør tages alvorligt og skal reageres på som anført i virksomhedens sikkerhedsstandarder.

Det er praktisk for brugeren af monitoren at være opmærksom på mulige alarmer før opsætning og brug af monitor. Ventis MX4 har fire alarm og advarselsniveauer. En "system-niveau" alarm genererer den højeste frekvens tone og højeste niveau af visuelle og vibrationssignaler. Den bruges til at angive sådanne hændelser som en pumpe eller sensorfejl. De "høje" eller "lave" niveau lydalarmer, i kombination med visuelle og vibrationsindikatorer, tændes når gaskoncentrationsaflæsningerne er over-interval, høje eller lave. Den laveste niveau-indikator er en advarsel med bipmønstre for at indikere servicebehov (f.eks lavt batteri eller kalibrering nødvendig). Bippet bruges også som en konjunkturindikator når det er aktiveret.

Alarmtyper og deres alarm-genererende omstændigheder er beskrevet nedenfor.

| Display                                                                                                    | Beskrivelse                                                                                                    |
|----------------------------------------------------------------------------------------------------|----------------------------------------------------------------------------------------------------|
| √                                                                                                    | En over-interval tilstand opstår, når den<br>detekterede gaskoncentrationsværdi<br>ligger over sensorens måleområde.                                                                                                    |
|                                                                                                    | Efter enhver over-interval alarm, bør<br>monitor kalibreres.                                                                                                    |
| <b>Over-interval alarmskærm</b><br>"Or"-beskeden angiver, hvilken sensor (er) der aflæser en over-interval<br>omstændighed (er). Alle andre sensorer viser deres nuværende<br>gaskoncentrationsaflæsninger på et numerisk display (til venstre) eller<br>gasnavne på et tekstdisplay (til højre). Høj-niveau alarmen tændes og<br>alarm-ikonet vises. | BEMÆRK: O2 og giftige sensorværdier nulstilles<br>normalt når den detekterede gas når et acceptabelt<br>interval. Hvis LEL-sensoren aflæser over-interval,<br>"låser" alarmen" eller forbliver tændt, indtil monitoren<br>er slukket. |
|                                                                                                    | En negativ over-interval omstændighed,<br>opstår, når den detekterede<br>gaskoncentrationsværdi er mindre end<br>sensorens måleområde.                                                                                                |
| Negative Over-interval alarmskærm<br>"Or"-beskeden angiver, hvilken sensor (er) der aflæser en negativ over-<br>interval omstændighed (er). Alle andre sensorer viser deres nuværende<br>gaskoncentrationsaflæsninger. Høj-niveau alarmen tændes og alarm-<br>ikonet vises.                                                                           | Efter enhver negativ over-interval alarm,<br>bør monitor kalibreres.                                                                                                    |
|                                                                                                    | En høj alarm-omstændighed opstår, når<br>koncentrationen af den detekterede gas<br>når et niveau der er højere end<br>monitorens høje alarmværdi-indstilling<br>for en sensor (er).                                                   |
| <b>Høj-alarm skærm</b><br>En blinkende gaskoncentrationsværdi * angiver, hvilken sensor (er)<br>aflæsning (er) er årsagen til alarmen. Høj-niveau alarmen tændes og pil-<br>op ikonet vises.                                                                                                    |                                                                                                    |

|                                                                                                    | En lav alarmtilstand opstår, når koncentrationen af<br>detekteret gas når monitorens lave alarmværdi-indstilling<br>for en sensor (er). |
|----------------------------------------------------------------------------------------------------|----------------------------------------------------------------------------------------------------|
| Lav-alarm skærm<br>En blinkende gaskoncentrationsværdi * angiver,<br>hvilken sensor (er) aflæsning (er) er årsagen til<br>alarmen. Lav-niveau alarmen tændes og pil-ned ikonet<br>vises.        |                                                                                                    |
|                                                                                                    | En TWA-alarm opstår, når det beregnede tidsvægtede<br>gennemsnit når monitorens farlige værdi for den fastsatte<br>tidsramme.           |
| <b>TWA-alarm skærm</b><br>En blinkende gaskoncentrationsværdi * angiver,<br>hvilken sensor (er) aflæsning (er) er årsagen til<br>alarmen. Lav-niveau alarmen tændes og TWA-ikonet<br>blinker.   |                                                                                                    |
|                                                                                                    | STEL-alarmen opstår, når den kortsigtede<br>eksponeringsværdi overstiger den acceptable grænse.                                         |
| <b>STEL-alarm skærm</b><br>En blinkende gaskoncentrationsværdi * angiver,<br>hvilken sensor (er) aflæsning (er) er årsagen til<br>alarmen. Lav-niveau alarmen tændes og STEL-ikonet<br>blinker. |                                                                                                    |
|                                                                                                    | Alarm opstår, når monitoren registrerer at ingen sensorer<br>er installeret.                                                            |
| Ingen sensor installeret skærm<br>Systemniveau-alarmerne tændes og fejl-ikonet vises.                                                                                                    |                                                                                                    |
|                                                                                                    | Alarm opstår, når enhver installeret sensors data-<br>relaterede aktiviteter mislykkes, og sensoren ikke er<br>operationel.             |
| Sensor data fejlskærm<br>Et blinkende "F" angiver, hvilken sensor er årsagen til<br>alarmen. Lydalarmen tændes, og fejl-ikonet vises.                                                           |                                                                                                    |

|                                                                         | Alarm opstår, når, hvis monteret, pumpen ikke fungerer<br>korrekt. Mens den er i alarm, forsøger monitoren hvert<br>tiende sekund at genstarte pumpen. Hvis ikke det lykkes,<br>forbliver monitoren i alarm.         |
|-------------------------------------------------------------------------|----------------------------------------------------------------------------------------------------|
|                                                                         |                                                                                                    |
| Pumpefejl alarm                                                         |                                                                                                    |
| Systemniveau-alarmerne tændes og fejl-ikonet vises.                     |                                                                                                    |
|                                                                         | Alarm opstår, når monitorens batteri når et lavt<br>opladningsniveau eller nærmer sig enden af sin levetid.                                                                                                    |
| l avt hatteri advarselsskærm                                            |                                                                                                    |
| Der lyder et bin byer 30 sekunder, og det tomme                         |                                                                                                    |
| batteri-ikon blinker.                                                   |                                                                                                    |
| Bump påkrævet skærm                                                     | Alarm opstår, når en eller flere sensorer har brug for en<br>bump-test. Hvis monitorens indstillingerne tillader det, kan<br>en in-field bump-test udføres i et område der er kendt for<br>ikke at være farligt.     |
| Et "b" angiver, hvilken sensor (er) der har brug for en                 |                                                                                                    |
| bump-test. To biplyde hver 30 sekunder, og kalender                     |                                                                                                    |
| og alarm-ikonerne vises.                                                |                                                                                                    |
|                                                                         | Alarm opstår, når en eller flere sensorer har brug for en<br>kalibrering. Hvis monitorens indstillingerne tillader det, kan<br>en in-field kalibrering udføres i et område der er kendt for<br>ikke at være farligt. |
| Kalibrering påkrævet alarmskærm                                         |                                                                                                    |
| Gasværdien blinker for hver sensor der har brug for                     |                                                                                                    |
| kalibrering. Tre biplyde hver 30 sekunder, og kalender                  |                                                                                                    |
| og alarm-ikonerne vises. Gascylinder-ikonet blinker.                    |                                                                                                    |
| * Den numeriske tilstandsdisplay viser gaskoncentrationsværd gasværdier | ier; teksttilstand-displayet viser gastypenavne i stedet for                                                                                                    |

# ► Opsætning af monitor

Forberedelse af monitoren til førstegangs brug er en "3-trins" proces: *oplade* (hvis udstyret med en lithium-ion batteripakke), *konfigurere* og *kalibrere*. Dette afsnit af manualen omhandler opladning og konfiguration til opsætningsformål, og kan konsulteres for løbende vejledning derefter. Umiddelbart efter dette afsnit, dækkes kalibrering i manual-afsnittet, <u>Brug og service</u>.

# BATTERIEGENSKABER OG MONITORKOMPATIBILITET

Baseret på kundens ordre, kommer Ventis MX4 udstyret med én af tre fabriksinstallerede batterier: genopladeligt lithium-ion (Li-ion), genopladeligt længerevarende lithium-ion (længerevarende Li-ion) eller udskiftelige alkaline. Den fabriksinstallerede batteritype er angivet på mærkatet på monitorkassen. Grundlæggende batteri egenskaber og acceptable monitor/batteri-kombinationer er vist nedenfor.

| Egenskaber og kompatibilitet                                             | Batteripakke            |                                       |                       |
|--------------------------------------------------------------------------|-------------------------|---------------------------------------|-----------------------|
|                                                                          | Opladelig<br>Li-ion     | Opladelig<br>Længerevarende<br>Li-ion | Opladelig<br>Alkaline |
| Ventis MX4 <i>indsugnings</i> monitor kompatibel                         | Nej                     | Ja                                    | Ja                    |
| Ventis MX4 <i>diffusion</i> smonitor kompatibel                          | Ja                      | Ja                                    | Ja                    |
| Batterilevetid                                                           | 300 opladningscyklusser | 300 opladningscyklusser               |                       |
| Batteriopladningstid                                                     | 3-5 timer               | 3-7 timer                             | Ikke relevant         |
| Nominel løbetid (når den er fuldt opladet og fungerer ved rumtemperatur) |                         |                                       |                       |
| For indsugningsmonitor                                                   |                         | 12 timer                              | 4 timer               |
| For diffusionsmonitor                                                    | 12 timer                | 20 timer                              | 8 timer               |

# **OPLADNING AF LITHIUM-ION BATTERIPAKKER**

Lithium-ion batteripakker oplades på fabrikken. Da noget eller hele opladningen kan forsvinde før monitoren ankommer eller er pakket ud, anbefales det, at monitoren oplades fuldt ud før førstegangs gang. Lithium-ion-udstyret Ventis MX4 kan oplades med nogen af de nedenfor produkter

- DS2 Dockingstation ™ til Ventis MX4
- V-Cal<sup>™</sup> Kalibreringsstation
- V-Cal<sup>™</sup> 6-enhed kalibreringsstation
- Enkel-enhed oplader
- Enkel enhed oplader/datalink
- 6-enhed oplader
- Enkel-enhed oplader til bilen, 12 VDC
- Enkel-enhed oplader til lastbil, 12 VDC, med cigaret-adapter
- Enkel-enhed oplader til lastbil 12 VDC, installeret

BEMÆRK: Ovenstående produkter er alle udstyret med en gul LED "tilstedeværelse" indikator. Denne LED bekræfter, at monitoren sidder korrekt i holderen, så monitoren kan oplade, men den er IKKE beregnet til at blive brugt som en opladningsindikator.

Denne LED-indikator kan gå ud periodisk under normale opladningsfunktioner og vil ikke lyse, hvis enheden er fuldt opladet når den placeres i holderen. <u>Altid</u> henvis til monitor-displayets batteri-indikator for at bekræfte batteriopladningsniveauet.

Enkel-enhed opladeren leveres som regel sammen med monitoren. Udstyret med en bevægelig skilledel, som passer i hver af to påtænkte pladser, oplader den diffusions- og indsugningsmonitorerne med deres kompatible lithium-ionbatteripakker. Placer skilledelen i bagstationen, for at få en diffusions- eller indsugningsmonitor med en længerevarende Li-ion batteripakke. Placer skilledelen i frontstationen, for at oplade en diffusionsmonitor med en Liion batteripakke.

# Instruktioner

MEDDELELSER

→ Oplad monitoren i et område kendt for ikke at være farligt.

 $\rightarrow$  Når du bruger opladeren og justerer dens skilledel, så vær forsigtig med IKKE at røre på batteriets kontakter der er placeret på forsiden af holderens bund.

- Enkel-enhed opladeren har et universelt strømkabel, udskift stikket, hvis det er nødvendigt, og tilslut i passende stikkontakt.
- For at justere skilledelen ordentligt, hvis det er nødvendigt, skal du fuldføre og iagttage følgende.
  - Løft op for at fjerne fra plads.
  - Skub ned for at placere i den ønskede plads.
  - Når skilledelen er indsat korrekt, vil der lyde et klik.
    - Anbefalet praksis: For at forhindre tab af skilledelen, skal den altid opholde sig i holderen i en af sine to påtænkte pladser. Vælg den mest anvendte plads. Anbring ikke skilledelen i det forreste rum af opladeren hvor batteriets kontakter er placeret.
- For at placere monitoren i opladeren ordentligt, fuldfør eller iagttag følgende.
  - Monitorens display-side vender mod brugeren.
  - o Opladningskontakter nederst på monitoren rører kontakt-pins inden i opladerens holder.
  - o Der henvises til monitorens batteri-ikon for at bekræfte batteriopladningsniveauet.
    - Hvis batteriet er mindre end fuldt opladet, viser monitoren batteri-ikonet (blinkende tom til fuld, gentagne gange).
    - Hvis batteriet er fuldt opladet, viser monitoren et fuldt batteri-ikon.

# STRØM TÆNDT OG SLUKKET

For at tænde for Ventis MX4, skal du **trykke på TÆNDT/SLUKKET/TILSTAND** og holde den nede i 3-5 sekunder. I løbet af de første 10 til 15 sekunder hvor monitoren er tændt, fuldfører dets firmware interne test, og brugeren ser eller hører, hvad der er beskrevet og vist nedenfor. Efter denne påbegyndelsesfase vil en nedtællingsskærm blive vist. I løbet af denne 20-sekunders nedtælling, kan brugeren af monitoren gå i konfigurationstilstand for at justere monitorindstillingerne manuelt.

| Display og valgmuligheder                                                                                                    | Instruktioner                                                                                                    |
|----------------------------------------------------------------------------------------------------|----------------------------------------------------------------------------------------------------|
| ✓ ! Ø ✿ ● !! •>> + ↓<br>888<br>I N 8.8 m <sup></sup> 8.8.8 ×888<br>888<br>I 8 8.8 m <sup></sup> 8.8.8 ×001<br>I 8 8.8 m <sup></sup> 8.8.8 ×001<br>IIIIIIIIIIIIIIIIIIIIIIIIIIIIIIIIIII                                                                         | Ingen brugerhandling krævet.                                                                                                    |
| Visuel testskærm<br>Vises i op til fem sekunder, mens monitor fuldfører en sensor og<br>alarm-kontrol. Visuelle, vibrations- og lydalarmer tændes kortvarigt,<br>og slukkes derefter.                                                                         |                                                                                                    |
|                                                                                                    | Kontroller at pumpeindgangen ikke er<br>blokeret.                                                                                                    |
| <b>Pumpe opsætningsskærm</b><br>Vises i 5 til 7 sekunder for en indsugningsmonitor. Monitoren<br>kontrollerer tilstedeværelsen af en pumpe. Hvis den er til stede,<br>sættes pumpen i gang og, om nødvendigt, så justeres den for<br>optimal gennemstrømning. |                                                                                                    |
| V2.3 b05<br>■ ●<br>Software version skærm                                                                                                    | Ingen brugerhandling krævet.                                                                                                    |
| Software version skærmens meddelelse vises i fem sekunder.                                                                                                    |                                                                                                    |
| 050                                                                                                    | For at indtaste <b>gasovervågningstilstanden:</b><br>Lad nedtællingen blive færdig og gå videre til<br>gasovervågningsskærmen. Fortsæt til den<br>manuelle del, <u>Brug og Service af monitor.</u> |
| Nedtællingsskærm<br>Viser 20-sekunders-nedtællingen, et sekund ad gangen, fra 20 til<br>én.                                                                                                    | For at indtaste <b>konfigurationstilstand:</b><br><b>tryk samtidigt</b> på<br>TÆNDT/SLUKKET/TILSTAND og ENTER, <b>hold</b><br><b>nede</b> i tre sekunder, og <b>giv slip.</b>                      |
| Valgmuligheder<br>Indtast gasovervågningstilstand<br>Indtast konfigurationstilstand                                                                                                    |                                                                                                    |

|                                                                                                 | Tryk TÆNDT/SLUKKET/TILSTAND, hold nede<br>i de fulde fem sekunders nedtælling til nul, og<br>giv slip for at slukke skærmen. |
|-------------------------------------------------------------------------------------------------|----------------------------------------------------------------------------------------------------|
|                                                                                                 |                                                                                                    |
| Slukket skærm<br>Skærmen viser en fem-sekunders nedtælling ledsaget af fem bip<br>og LED-blink. |                                                                                                    |

# KONFIGURATION

#### Introduktion

Før førstegangs brug af monitoren, bør dets indstillinger gennemgås og om nødvendigt justeres. Kvalificeret sikkerhedspersonale bør udføre følgende opgaver.

- Gennemgå monitorindstillinger for overholdelse af virksomhedens politik og eventuelle gældende bestemmelser, love og fulgte retningslinjer som udstedt af reguleringsorganer og regerings- eller industrigrupper.
- Afgøre hvilke indstillinger der eventuelt kræver justering.
- Lave justeringer eller føre tilsyn med andet kvalificeret personale i processen.

Monitorindstillinger bør gennemgås regelmæssigt og tilpasses efter behov. Følgende indstillinger er justerbare eller "konfigurerbare" for Ventis MX4.

| LEL-type                     | Datoindstillinger               |
|------------------------------|---------------------------------|
| Kalibreringstilstand         | Indstilling af display tilstand |
| indstilling                  | Konjunkturindikator             |
| Lav alarmindstillinger       | (tændt/slukket)                 |
| Høj alarmindstillinger       | Konjunkturindikator (type)      |
| TWA alarmindstillinger       | Bump-test In-field              |
| TWA intervalindstillinger    | Bump-test påkrævet              |
| STEL alarmindstillinger      | advarsel                        |
| Kalibreringsgasindstillinger | Bump-test                       |
| Ur-indstillinger             | tidsindstillingspunkt           |
|                              |                                 |

Bump-test procentdel Bump-test responstid Alarmlås indstilling Nul In-field Kalibrering In-field Kalibrering påkrævet alarm Kalibrering påkrævet indstillingspunkt Sikkerhedskode Sprogvalg

Ventis MX4 kan konfigureres manuelt som anvist nedenfor. Eventuelle ændringer træder i kraft straks efter at man afslutter konfigurationstilstanden.

Konfiguration kan også fuldføres via Industrial Scientific Accessory Software (ISA) eller Docking Station Server Administrative Console (DSSAC), software-værktøjer til brugere af INET, DS2 Dockingstation til Ventis, V-Cal kalibreringsstation, og enkel-enhed oplader/datalink. For instruktion i brugen af disse software-værktøjer, skal du venligst konsultere den respektive manual.

Når monitoren er en del af en flåde der vedligeholdes af DS2, bliver alle manuelle ændringer på monitorens indstillinger overskrevet af DS2-indstillingerne, når monitoren dokkes næste gang.

#### Instruktioner

MEDDELELSER

→ → Konfigurationstilstanden bør kun tilgås af sikkerhedspersonale der er autoriseret til at ændre monitorindstillingerne baseret på selskabets politik.

 $\rightarrow$  Læs ALLE krav og anvisninger, der er skitseret nedenfor, herunder procesbeskrivelsen for alle skærmene, før du begynder konfigurationsprocessen.

Konfigurationstilstanden kan tilgås i løbet af de 20 sekunders nedtælling under 'tændingsprocessen'. Under nedtællingen, skal du trykke **samtidigt** på **TÆNDT/SLUKKET/TILSTAND** og **ENTER**, hold nede i tre sekunder, og **giv slip** for at tilgå konfigurationstilstanden. (Mens du er i konfigurationstilstanden, forårsager samme knaptryk monitoren til at afslutte konfiguration). Hver konfigurationsskærm timer ud efter 30 sekunder, og monitoren skifter til

gasovervågningstilstand. For at komme tilbage til konfigurationstilstanden, skal du slukke for monitor, tænde for den igen og gentage processen.

Gennem hele konfigurationsprocessen, er de vigtigste funktioner af de to knapper, som følger.

- ENTER knappen bruges til at redigere værdier. Den bruges også, hvor dette er noteret, til at starte en proces eller et trin i en proces.
- TÆNDT/SLUKKET/TILSTAND-knappen bruges til at indstille værdien. Hvor dette er noteret, bruges den også til at omgå en proces eller trin i en proces, eller at gå videre til næste konfigurationsskærm.

Den første skærm der vises i konfigurationstilstand afhænger af tre ting:

- sikkerhedskodeindstilling,
- tilstedeværelse eller fravær af det Kina MA-funktionen,
- og tilstedeværelsen eller fraværet af en LEL-sensor.

Hvis sikkerhedskodeindstillingen er 000, er sikkerhedsfunktionen deaktiveret og Indtast Sikkerhedskodeskærmen vises IKKE. Hvis sikkerhedskoden IKKE er 000, er sikkerhedsfunktionen aktiveret og monitoren viser Indtast Sikkerhedskode-skærmen.

Derefter kontrollerer monitoren for tilstedeværelse eller fravær af Kina MA mine-funktionen. Hvis denne funktion fungerer, viser monitoren Nul Påbegynd skærmen.

Hvis Kina MA minedrift funktionen IKKE fungerer, så kontrollerer monitoren om der er en installeret LEL-sensor. Hvis den er installeret, viser monitoren LEL-Type skærmen. Hvis der ikke er en LEL sensor installeret, viser monitoren Nul Påbegynd skærmen.

#### Konfigurationsproces

BEMÆRK: Hvis du vil se en trin-for-trin **audio-visuel** demonstration af konfigurationsprocessen, kan du besøge online **Ventis MX4 ressourcecentret** på <u>http://www.indsci.com/VentisMX4resources.</u>

| Display og valgmuligheder                                                                                                    | Instruktioner                                                                                                    |
|----------------------------------------------------------------------------------------------------|----------------------------------------------------------------------------------------------------|
| Indtast sikkerhedskode skærm<br>Tilstedeværelsen af denne skærm<br>indikerer en aktiveret sikkerhedsfunktion.                  | Tryk på <b>ENTER for at redigere</b> værdien, hvis det er nødvendigt, tryk<br>gentagne gange eller hold nede for at fremskynde tempo til at nå den<br>gyldige sikkerhedskode.<br>Tryk på <b>TÆNDT/SLUKKET/TILSTAND for at indtaste</b><br><b>konfigurationstilstand og komme</b> til den næste gældende skærm.                                                                                                    |
| <b>5AS LEL</b><br><b>EL-Type indstillingsskærm</b><br>Valgmuligheder<br>LEL<br>CH <sub>4</sub>                                 | Tryk på <b>ENTER for at redigere</b> værdien, hvis det er nødvendigt.<br>Tryk på <b>TÆNDT/SLUKKET/TILSTAND for at indstille</b> værdien og gå<br>videre til Nul Påbegynd skærmen.<br><i>BEMÆRK: Hvis LEL-type ændres, går sensoren i kalibrering mislykkes tilstand. En fuld</i><br><i>kalibrering er nødvendig, før monitoren kan bruges og er tilgængelig fra næste</i><br><i>skærmbillede i konfigurationsprocessen, Nul Påbegynd skærmen. For fuldstændige</i><br><i>kalibreringsinstruktioner, gå videre til det manuelle afsnit, <u>Nul, kalibrering og bump-test.</u></i> |
| Nul Påbegynd skærm         Valgmuligheder         Forbigå nul og kalibreringsproces. Begynd         nul og kalibreringsproces. | Tryk <b>TÆNDT/SLUKKET/TILSTAND for at omgå</b> nul og<br>kalibreringsprocesser og gå videre til en af to skærme.<br>Hvis det installerede sensorsæt inkluderer H2S og NO2, OR, SO2 og<br>NO2, er monitor forudindstillet for standard kalibreringstilstand og lav-<br>alarm indstillingspunkt skærmvisninger.<br>For alle andre installerede sensorkombinationer, vises<br>kalibreringstilstandens valgmulighedsskærm.<br>Tryk på <b>ENTER for at begynde</b> nul og kalibreringsprocessen. Fortsæt<br>til den manuelle del, <u>Nul, kalibrering og Bump-test.</u>               |

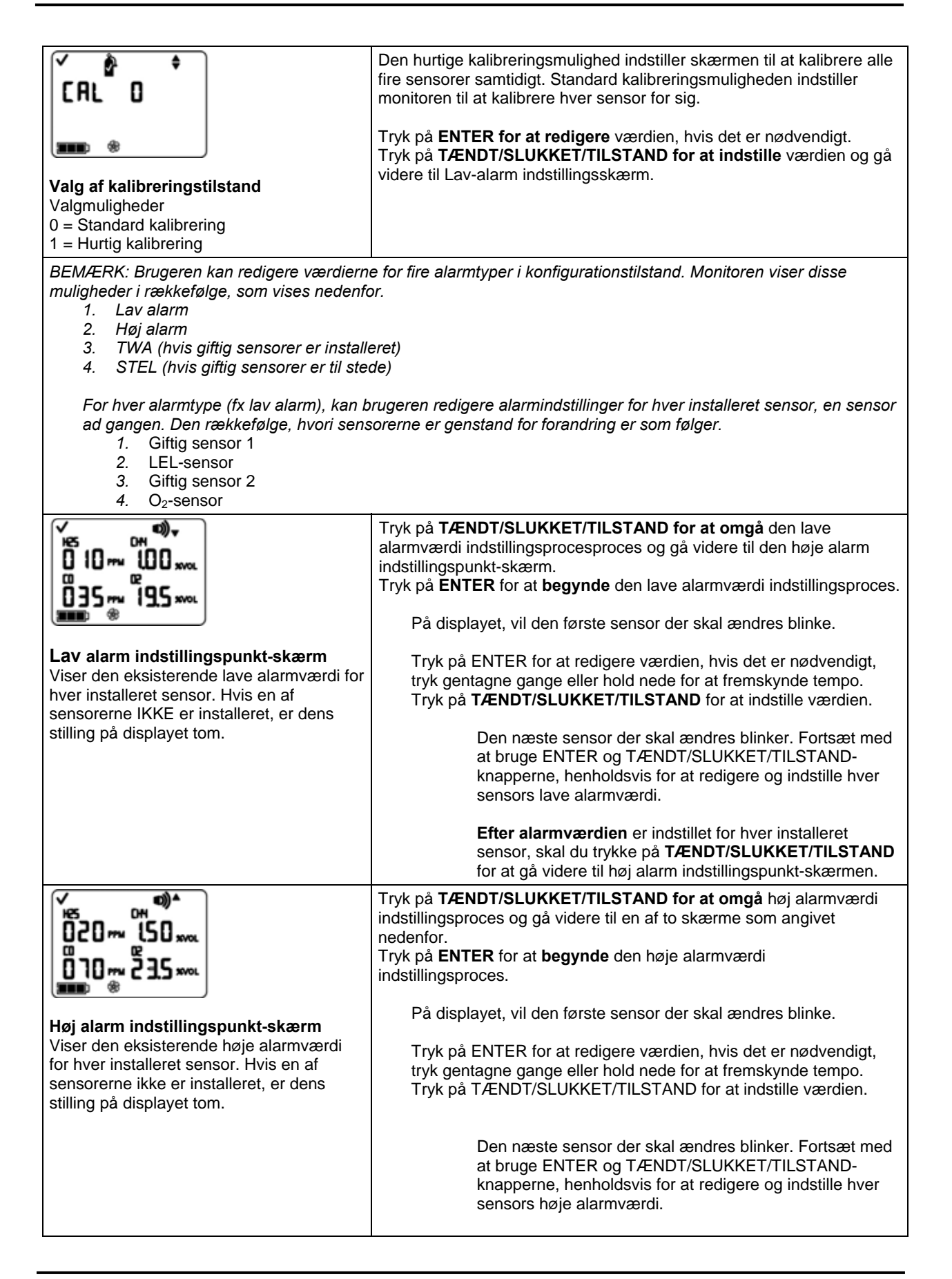

|                                                                                                    | Efter alarmværdien er indstillet for hver installeret sensor, skal du trykke på TÆNDT/SLUKKET/TILSTAND for at gå videre til en af to skærme.                                                                                   |
|----------------------------------------------------------------------------------------------------|----------------------------------------------------------------------------------------------------|
|                                                                                                    | Hvis mindst en giftig sensor er installeret, vises TWA<br>alarm indstillingsskærmen.<br>Hvis INGEN giftige sensorer er installeret, vises<br>kalibreringsgas indstillingsskærmen.                                              |
|                                                                                                    | Tryk på <b>TÆNDT/SLUKKET/TILSTAND for at omgå</b> TWA alarmværdi<br>indstillingsproces og gå videre til TWA interval indstillingspunkt-skærm.<br>Tryk på <b>ENTER</b> for at <b>begynde</b> TWA alarmværdi indstillingsproces. |
| Ŭ Ⅎ <b>Տ</b> ™<br>■■■ * ™۸                                                                                                    | På displayet, vil den første sensor der skal ændres blinke.                                                                                                    |
| <b>TWA alarm indstillingspunkt-skærm</b><br>Viser de eksisterende TWA værdier for<br>giftige sensorer Ingen andre sensor-                                  | Tryk på ENTER for at redigere værdien, hvis det er nødvendigt,<br>tryk gentagne gange eller hold nede for at fremskynde tempo.<br>Tryk TÆNDT/SLUKKET/TILSTAND for at indstille værdien.                                        |
| aflæsninger vises.                                                                                                    | Den næste sensor der skal ændres blinker. Fortsæt med<br>at bruge ENTER og TÆNDT/SLUKKET/TILSTAND-<br>knapperne, henholdsvis for at redigere og indstille hver<br>alarmværdi.                                                  |
|                                                                                                    | Efter alarmværdien er indstillet for hver installeret sensor, skal du trykke på TÆNDT/SLUKKET/TILSTAND for at gå videre til TWA interval indstillingspunkt-skærm.                                                              |
|                                                                                                    | Tryk på <b>ENTER</b> for at redigere værdien, hvis det er nødvendigt.<br>Tryk på <b>TÆNDT/SLUKKET/TILSTAND for at indstille</b> værdien og gå<br>videre til STEL alarm indstillingspunkt-skærm.                                |
| <b>TWA Interval indstillingspunkt-skærm</b><br>Viser det eksisterende TWA interval.<br>Værdien kan indstilles fra en til 40 timer, i<br>intervaller på en. |                                                                                                    |
| <b>v *</b><br>0 15 ~ <b>•</b>                                                                                                    | Tryk på <b>TÆNDT/SLUKKET/TILSTAND for at omgå</b> STEL alarmværdi<br>indstillingsproces og gå videre til kalibreringsgas indstillingsskærm.<br>Tryk på <b>ENTER</b> for at <b>begynde</b> STEL alarmværdi indstillingsproces.  |
|                                                                                                    | På displayet, vil den første sensor der skal ændres blinke.                                                                                                    |
| STEL alarm indstillingspunkt-skærm<br>Viser de eksisterende STEL værdier for de<br>installerede giftige sensorer. Ingen andre<br>sensor-aflæsninger vises. | Tryk på ENTER for at redigere værdien, hvis det er nødvendigt,<br>tryk gentagne gange eller hold nede for at fremskynde tempo.<br>Tryk på TÆNDT/SLUKKET/TILSTAND for at indstille værdien.                                     |
|                                                                                                    | Den næste sensor der skal ændres blinker. Fortsæt med<br>at bruge ENTER og TÆNDT/SLUKKET/TILSTAND-<br>knapperne, henholdsvis for at redigere og indstille hver<br>alarmværdi.                                                  |
|                                                                                                    | Efter alarmværdien er indstillet for hver installeret sensor, skal du trykke på TÆNDT/SLUKKET/TILSTAND for at gå videre til kalibreringsgas indstillingsskærmen.                                                               |

| °~s ° c °<br>025 ~ 050 × c<br>100 ~ 209 ∞ c                                                                                                    | Tryk på <b>TÆNDT/SLUKKET/TILSTAND for at omgå</b> kalibreringsgas<br>indstillingsproces og gå videre til urindstillingsskærmen.<br>Tryk på <b>ENTER</b> for at <b>begynde</b> kalibreringsgasværdi<br>indstillingsproces. |
|----------------------------------------------------------------------------------------------------|----------------------------------------------------------------------------------------------------|
| Kalibreringsgas indstillingsskærm                                                                                                    | På displayet, vil den første sensor der skal ændres blinke.                                                                                                    |
| Viser den eksisterende<br>kalibreringsgasværdi for hver installeret<br>sensor.                                                                               | Tryk på ENTER for at redigere værdien, hvis det er nødvendigt,<br>tryk gentagne gange eller hold nede for at fremskynde tempo.<br>Tryk TÆNDT/SLUKKET/TILSTAND for at indstille værdien.                                   |
| Hvis en af sensorerne ikke er installeret, er<br>dens stilling på displayet tom.                                                                             | Den næste sensor der skal ændres blinker. Fortsæt med<br>at bruge ENTER og TÆNDT/SLUKKET/TILSTAND-<br>knapperne, henholdsvis for at redigere og indstille hver<br>sensors kalibreringsgasværdi.                           |
|                                                                                                    | Efter <b>kalibreringsgasværdi</b> er indstillet for hver<br>installeret sensor, skal du trykke på<br><b>TÆNDT/SLUKKET/TILSTAND</b> for at gå videre til<br>urindstillingsskærmen.                                         |
| <b>° ● </b>                                                                                                    | Tryk <b>TÆNDT/SLUKKET/TILSTAND for at omgå</b> ur-<br>indstillingsprocessen og gå videre til datoindstillingsskærmen.<br>Tryk på <b>ENTER</b> for at <b>begynde</b> ur-indstillingsprocessen.                             |
|                                                                                                    | På displayet, vil den første tidsværdi der skal ændres blinke.                                                                                                    |
| <b>Urindstillingsskærm</b><br>Viser de eksisterende tidsværdier ved<br>hjælp af et 24-timers format.                                                         | Tryk på ENTER for at redigere værdien, hvis det er nødvendigt,<br>tryk gentagne gange eller hold nede for at fremskynde tempo.<br>Tryk TÆNDT/SLUKKET/TILSTAND for at indstille værdien.                                   |
|                                                                                                    | Den næste tidsværdi der skal ændres blinker.<br>Brug ENTER og TÆNDT/SLUKKET/TILSTAND-knapperne,<br>henholdsvis for at redigere værdien.                                                                                   |
|                                                                                                    | Efter at alle værdier er indstillet, skal du trykke på<br>TÆNDT/SLUKKET/TILSTAND og gå videre til<br>datoindstillingsskærmen.                                                                                             |
| ¢ ® ↓                                                                                                    | Tryk på <b>TÆNDT/SLUKKET/TILSTAND for at omgå</b><br>datoindstillingsprocessen og gå videre til display-tilstand<br>indstillingsskærmen.                                                                                  |
| 06                                                                                                    | Tryk på <b>ENTER</b> for at <b>begynde</b> datoindstillingsprocessen.                                                                                                    |
|                                                                                                    | På displayet, vil den første datoværdi der skal ændres blinke.                                                                                                    |
| Datoindstillingsskærm<br>Viser den eksisterende dato. Værdien der<br>vises længst til venstre er måneden og til<br>højre er dagen. Året er vist under dagen. | Tryk på ENTER for at redigere værdien, hvis det er nødvendigt,<br>tryk gentagne gange eller hold nede for at fremskynde tempo.<br>Tryk TÆNDT/SLUKKET/TILSTAND for at indstille værdien.                                   |
|                                                                                                    | Den næste datoværdi der skal ændres blinker. Fortsæt med<br>at bruge ENTER og TÆNDT/SLUKKET/TILSTAND-<br>knapperne, henholdsvis for at redigere og indstille hver værdi.                                                  |
|                                                                                                    | Efter at alle værdier er indstillet, skal du trykke på<br>TÆNDT/SLUKKET/TILSTAND og gå videre til display-<br>tilstand indstillingsskærmen.                                                                               |

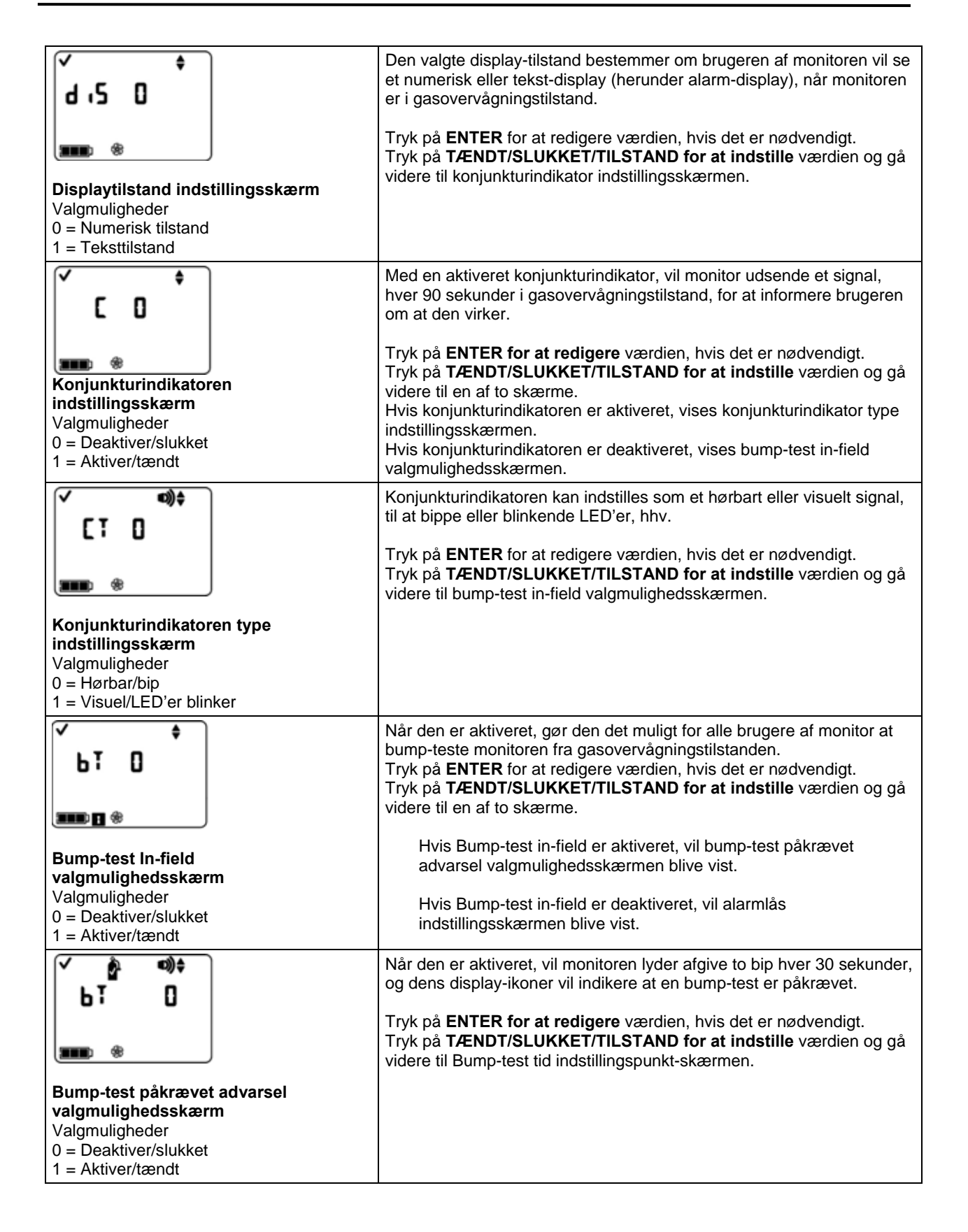

| ✓ B) ♦                                                                                                    | Indstiller den forløbne tid tilladt mellem bump-tests.                                                                                                    |
|----------------------------------------------------------------------------------------------------|----------------------------------------------------------------------------------------------------|
| Bump-test tid indstillingspunkt-                                                                                               | Tryk på <b>ENTER for at redigere</b> værdien, hvis det er nødvendigt, tryk<br>gentagne gange eller hold nede for at fremskynde tempo.<br>Tryk på <b>TÆNDT/SLUKKET/TILSTAND for at indstille</b> værdien og gå<br>videre til bump-test procentkrav-skærmen.                                                                                                    |
| skærmen<br>Værdiområde: 0,5 dage til 7,0 dage<br>Værdistigning: .5 dage                                                        |                                                                                                    |
| <b>Bump-test procentkrav-skærm</b><br>Værdiområde: 50% til 99%<br>Værdistigning: en procent                                    | Indstiller den procentdel af kalibreringsgas som monitor forventer at<br>blive udsat for.<br>Tryk på <b>ENTER for at redigere</b> værdien, hvis det er nødvendigt, tryk<br>gentagne gange eller hold nede for at fremskynde tempo.<br>Tryk på <b>TÆNDT/SLUKKET/TILSTAND for at indstille</b> værdien og gå<br>videre til bump-test responstid-skærmen.                                                                                                    |
| Bump-test responstid-skærm<br>Værdiområde: 30 til 300 sekunder<br>Værdistigning: fem sekunder                                  | Indstiller bump-test responstid-perioden.<br>Tryk på <b>ENTER for at redigere</b> værdien, hvis det er nødvendigt, tryk<br>gentagne gange eller hold nede for at fremskynde tempo.<br>Tryk på <b>TÆNDT/SLUKKET/TILSTAND for at indstille</b> værdien og gå<br>videre til låsen lås alarm indstillingsskærm.                                                                                                    |
| LAT D<br>LAT D<br>Lås alarm indstillingsskærm<br>Valgmuligheder<br>0 = Normal tilstand<br>1 = Låsningstilstand                 | Hvis den er aktiveret, og skærmen går i alarm, vil den forblive i alarm<br>indtil efter gaskoncentrationen er lavere end den lave alarmværdi, og<br>brugeren af monitor trykker på knappen ENTER i et sekund.<br>Tryk på <b>ENTER for at redigere</b> værdien, hvis det er nødvendigt.<br>Tryk på <b>TÆNDT/SLUKKET/TILSTAND for at indstille</b> værdien og gå<br>videre til Nul in-field-skærmen                                                                                                    |
| Image: Second system         Nul In-field-skærm         Valgmuligheder         0 = Deaktiver/slukket         1 = Aktiver/tændt | <ul> <li>Hvis den er aktiveret, er det tilladt for alle brugere af monitor at nulstille monitoren fra gasovervågningstilstanden.</li> <li>Tryk på ENTER for at redigere værdien, hvis det er nødvendigt.</li> <li>Tryk på TÆNDT/SLUKKET/TILSTAND for at indstille værdien og gå videre til en af to skærme.</li> <li>Hvis nul in-field er aktiveret, vil kalibrering in-field valgmuligheden blive vist.</li> <li>Hvis nul in-field er deaktiveret, vil kalibrering påkrævet alarm skærmen blive vist.</li> </ul> |

| Kalibrering In-field<br>valgmulighedsskærm<br>Valgmuligheder<br>0 = Deaktiver/slukket<br>1 = Aktiver/tændt       | Hvis den er aktiveret, er det tilladt for alle brugere af monitor at<br>kalibrere monitoren fra gasovervågningstilstanden.<br>Tryk på <b>ENTER for at redigere</b> værdien, hvis det er nødvendigt.<br>Tryk på <b>TÆNDT/SLUKKET/TILSTAND for at indstille</b> værdien og gå<br>videre til kalibrering påkrævet alarm valgmulighed.                                                                                                    |
|----------------------------------------------------------------------------------------------------|----------------------------------------------------------------------------------------------------|
| Kalibrering påkrævet alarm<br>valgmulighedsskærm<br>Valgmuligheder<br>0 = Deaktiver/slukket<br>1 = Aktiver/tændt | Når den er aktiveret, vil monitor aktivere kalibrering påkrævet alarmen,<br>i gasovervågningstilstand, når enhver sensor skal kalibreres. En<br>blinkende gascylinder og gastype vises på displayet, og tre bip vil lyde<br>hver 30 sekunder.<br>Tryk på <b>ENTER for at redigere</b> værdien, hvis det er nødvendigt.<br>Tryk på <b>TÆNDT/SLUKKET/TILSTAND for at indstille</b> værdien og gå<br>videre til kalibrering påkrævet indstillingspunkt-skærmen.                         |
| Kalibrering påkrævet indstillingspunkt-<br>skærmen<br>Værdiområde: en til 365 dage<br>Værdistigning: en dag      | Indstiller den forløbne tid der er tilladt mellem kalibreringer.<br>Tryk på ENTER for at redigere værdien, hvis det er nødvendigt.<br>Tryk TÆNDT/SLUKKET/TILSTAND for at indstille værdien og gå<br>videre til sikkerhedskode indstillingsskærm.                                                                                                    |
| Sikkerhedskode indstillingsskærm<br>Gyldige værdier: 000 til 999.<br>Værdistigning: en                           | En sikkerhedskodeværdi på 000 giver alle brugere af monitor mulighed<br>for at gå ind i konfigurationstilstand og få adgang til at ændre<br>monitorens indstillinger. En anden værdi end 000 vil begrænse<br>adgangen til konfigurationstilstanden.<br>Tryk på ENTER for at redigere værdien, hvis det er nødvendigt, tryk<br>gentagne gange eller hold nede for at fremskynde tempo.<br>Tryk TÆNDT/SLUKKET/TILSTAND for at indstille værdien og gå<br>videre til sprogvalgsskærmen. |
| <b>Sprogvalgsskærmen</b><br>Valgmuligheder<br>E = Engelsk<br>F = Fransk<br>d = Tysk                              | Tryk på ENTER for at redigere værdien, hvis det er nødvendigt.<br>Tryk TÆNDT/SLUKKET/TILSTAND for at indstille værdien og vende<br>tilbage til LEL type indstillingsskærmen.                                                                                                    |

# ► Monitorbrug og Service

Korrekt anvendelse og service af monitor omfatter alt fra bump-test og kalibrering til at holde monitoren ren, ordentlig prøveudtagning af luft og udskiftning af dele og komponenter. Fra og med kalibrering og bump-test, giver de følgende afsnit oplysninger og instruktion hvad angår al anvendelse og serviceopgaver.

# NUL, KALIBRERING OG BUMP-TEST

#### Introduktion

Alle sensorer forringes gradvist med tiden. Uden regelmæssig kalibrering, vil sensor-aflæsninger under anvendelse af monitor ikke vise nøjagtige og ægte gaskoncentrationer. Under kalibreringsprocessen, selvjusterer monitoren, så sensorerne bevarer deres evne til at måle og vise gaskoncentrationsværdierne korrekt og nøjagtigt. Når en sensor er forringet ud over et acceptabelt niveau, har den nået enden af sin levetid og vil ikke længere bestå en kalibrering.

Nulstilling er det første skridt i kalibreringsprocessen. Når du nulstiller, bliver monitoren udsat for den omgivende luft (eller nul-grad luft) og hver giftig sensor og LEL-sensor registrerer til nul; O2 sensoren er kalibreret (når den er indstillet til standard værdi på 20,9% eller 21%). Efter en vellykket nulstilling, begynder kalibreringsprocessen for de installerede giftige og brændbare sensorer. Hver sensor forventer at blive udsat for en kendt koncentration af gas. Imens hver sensor kalibrerer, slevjusterer monitoren, hvis det er nødvendigt, for at sikre at gaskoncentrationsværdierne vises og registreres nøjagtigt.

En bump-test er defineret som en kortvarig eksponering af hver sensor til en forventet koncentration af gas større end sensorens lave alarm indstillingspunkt. Det er alene en funktionel test for at kontrollere sensor og alarm funktion. Det er ikke en måling af monitorens nøjagtighed og der foretages ingen justeringer af monitoren under en bump-test. Hvis en monitor ikke består en bump-test, anbefales en fuld kalibrering.

Nul, kalibrering og bump-test opgaver er in-field aktiveret eller in-field deaktiveret i konfigurationsprocessen. Dette giver eller nægter adgang til disse funktioner fra gasovervågningstilstanden. Når en af disse muligheder er aktiveret, er det tilgængeligt for alle brugere af monitor. I gasovervågningstilstand vil en række tryk på

TÆNDT/SLUKKET/TILSTAND-knappen give brugeren adgang til følgende skærmbilleder og processer i den viste rækkefølge.

- Gasovervågningsskærm
- Dage siden kalibrering
- Nul påbegynd (hvis in-field aktiveret)
- kalibrering anvend gasskærm (hvis in-field aktiveret)
- Bump-test påbegynd (hvis in-field aktiveret)
- Top-aflæsninger
- TWA-aflæsninger
- STEL-aflæsninger

Monitoren er i stand til at udføre to typer kalibrering, og denne mulighed er indstillet i konfigurationstilstand. Den valgte kalibreringstype bestemmer også monitorens type bump-test. Med en "hurtig" kalibrering, er monitoren indstillet til at kalibrere og bump-teste alle installerede sensorer samtidigt. Med en "standard" kalibreringsindstilling, udføres disse opgaver uafhængigt for hver installeret sensor i den rækkefølge vist nedenfor.

- 1. Oxygen-sensor\*
- 2. Giftig sensor 1
- 3. LEL-sensor
- 4. Giftig sensor 2

\* Hvis indstillet til standardværdien på 20,9% eller 21%, kalibrerer oxygensensoren under nulstillingsprocessen og giftig 1 er den første til at kalibrere i kalibreringsprocessen.

Ventis MX4 monitoren kan kalibreres med hvilket som helst af det angivne tilbehør.

- Kalibreringskop og/eller slanger leveret med monitoren (se vejledningen nedenfor)
- V-Cal Kalibreringsstation (se kalibreringsstation-manualen for vejledning)
- DS2 Dockingstation til Ventis (se dockingstation-manualen for veiledning)

#### Instruktioner

#### Kalibrering og bump-test med kalibreringskop og/eller slanger

Læs alle instruktioner før du starter: meddelelser, levering tjekliste, gascylinder-forberedelse, og den komplette skærm-efter-skærm gennemgang i nul, kalibrering, og bump-test processer. Hver proces er præsenteret i den rækkefølge, den er tilgængelig i gasovervågningstilstanden.

MEDDELELSER

- → Industrial Scientific anbefaler, at fuld monitor kalibrering udføres ved hjælp af en kendt certificeret koncentration (er) af Industrial Scientific kalibreringsgas (ser), for at forberede monitoren til førstegangs brug, og månedligt (mindst) derefter for at sikre monitorens nøjagtighed.
- → Industrial Scientific anbefaler også, at hver monitor nulstilles og bump-testes før hver gang den bruges, med en kendt certificeret koncentration (er) af Industrial Scientific kalibreringsgas (ser).
- → Læs ALLE krav og vejledninger, der er skitseret nedenfor, herunder skærm-efter-skærm procesbeskrivelse, før du begynder nul, kalibrering, eller bump-testprocesser.
- $\rightarrow$  Kun kvalificeret personale må nul, kalibrere, eller bump-teste en monitor.
- → Nul, kalibrering og bump-test-funktioner skal udføres i et 'frisk luft' miljø kendt for at være ufarligt.
- → Efter kalibrering eller bump-test, eller efter afslutning af en af de to processer, stands gasstrømmen.

#### Forsyninger

| Element                                                            | Monitor/Regulator**                                  |                                                       |                                                      |
|--------------------------------------------------------------------|------------------------------------------------------|-------------------------------------------------------|------------------------------------------------------|
|                                                                    | Indsugningsmonitor<br>med demand-flow<br>regulator** | Indsugningsmonitor<br>med positiv flow<br>regulator** | Diffusionsmonitor<br>med positiv flow<br>regulator** |
| kalibreringskop*                                                   | Nej                                                  | Nej                                                   | Ja                                                   |
| Kalibreringsslange 2 fod i længde*                                 | Ja                                                   | Nej                                                   | Ja                                                   |
| Kalibreringsslange 2 fod i længde med<br>integreret "t" montering* | Nej                                                  | Ja                                                    | Nej                                                  |
| Kalibreringsgascylinder                                            | Ja                                                   | Ja                                                    | Ja                                                   |

\*Leveres med monitor.

\*\*Industrial Scientific anbefaler 1) brug af regulatorer med en flow-hastighed på .5 LPM, og 2) diffusionsmonitor skal kalibreres eller bump-testes ved hjælp af en positiv flow-regulator, *IKKE* en demand flow-regulator.

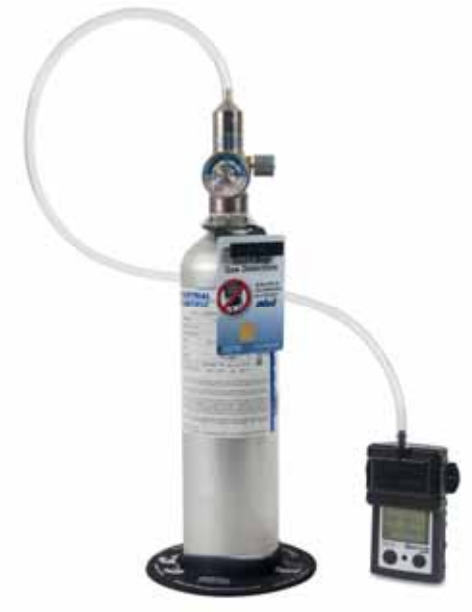

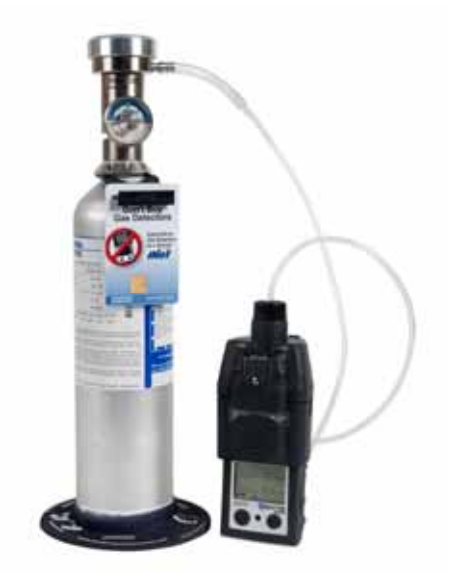

Diffusionsmonitor med positiv flow-regulator.

Indsugningsmonitor med demand flow-regulator.

#### Forbered gascylinder til brug

• Ifølge leveringsdiagrammet ovenfor, fastgør den rigtige regulator til gascylinderen og drej med uret for at stramme.

- Vælg derefter instruktion A., B. eller C. baseret på monitor/regulator kombinationen i brug.
  - A. indsugningsmonitor med positiv flow-regulator Kalibreringsslanger med t-montering har to forskellige størrelser af åbninger, en smal åbning i den ene ende og en større åbning i den anden ende Fastgør større åbning til munden på cylinderens regulator.

Fastgør den mindre åbning til pumpeindgangen.

ANVEND IKKE GAS, FØR DU NÅR TIL "ANVEND GASSKÆRM". Hvis gas anvendes før dette punkt, vil monitor gå i alarm og en fejl vil blive logget.

B. Indsugningsmonitor med demand flow-regulator Fastgør en af enderne af slangen til cylinderen.

FASTGØR IKKE DEN ANDEN ENDE AF SLANGEN TIL MONITOREN FØR DU NÅR TIL "ANVEND GASSKÆRM". Fuldførelse af fastgørelsen af slangen vil få gassen til at strømme. Hvis gas anvendes inden man når til den korrekte skærm, vil monitor gå i alarm og en fejl vil blive logget.

C. Diffusionsmonitor med positiv flow-regulator Fastgør en af enderne af slangen til cylinderen. fastgør den anden ende af slangen til kalibreringskoppen.

FASTGØR IKKE KALIBRERINGSKOPPEN TIL MONITOREN ELLER ANVEND IKKE GAS FØR DU NÅR TIL "ANVEND GASSKÆRM". Hvis gas anvendes før det punkt, vil monitoren gå i alarm og en fejl vil blive logget.

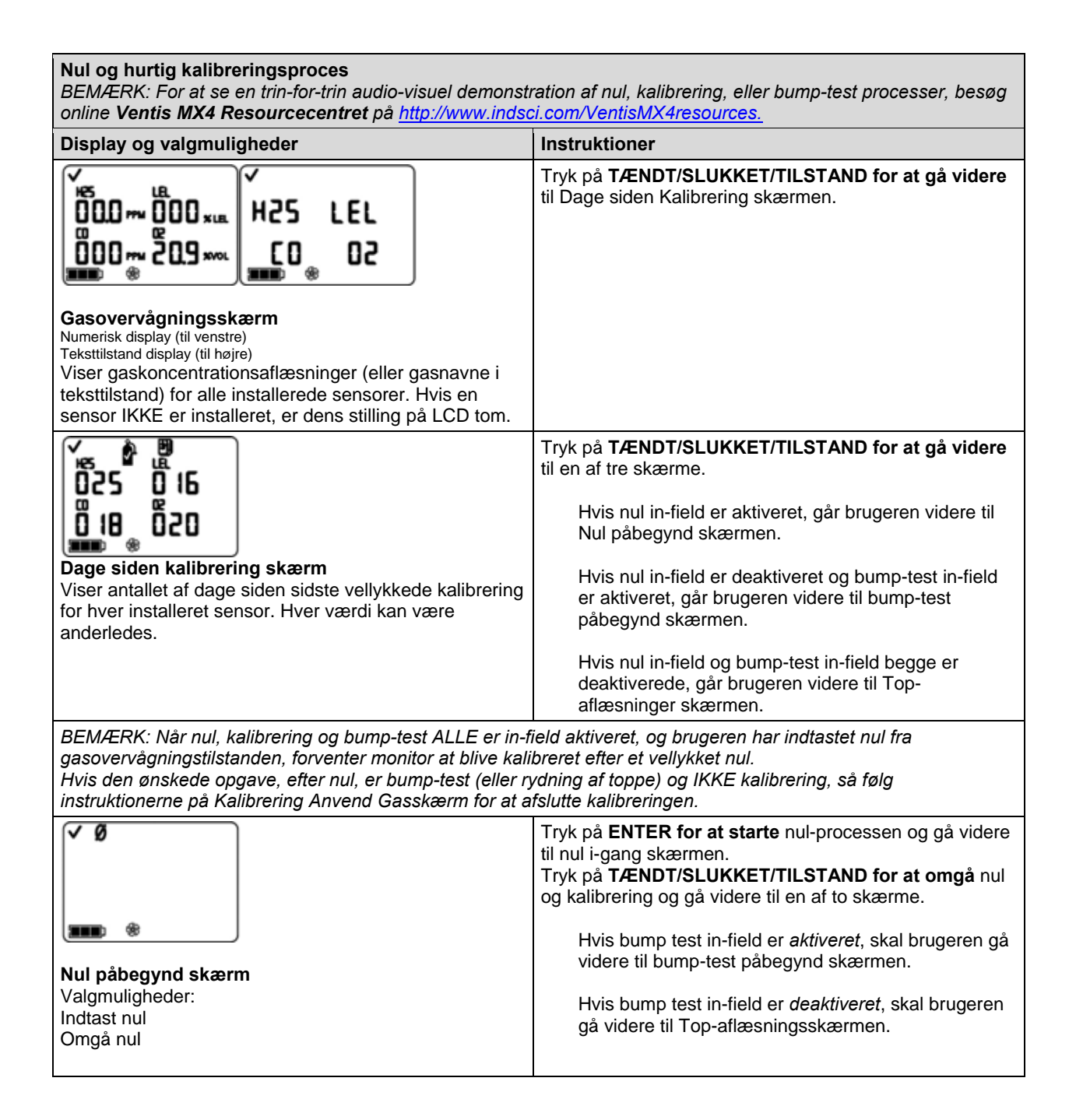

| Nul i-gang skærm         Hver sensors numeriske værdi bliver nul, undtagen O2.         En opdateret O2 værdi vises. Ur-ikonet blinker og nul-<br>ikonet vises         BEMÆRK: "span reserve" af en sensor måler dens følsomhed. Den<br>viste span-værdi divideret med kalibreringsgassens værdi er lig med<br>span reserve procentdelen. En span reserve procentdel på mere end<br>70% betyder en "god" sensor, 50% -70% angiver "marginal" følsomhed.<br>Når span reservens procentdel er mindre end 50%, vil sensoren ikke<br>bestå kalibrering. | Tillad nulprocessen at blive færdig og gå videre til Nul resultater (Bestået eller ikke bestået) skærmen.         Efter nul-processen, skal du trykke på         TÆNDT/SLUKKET/TILSTAND for at omgå kalibrering af de installerede giftige og brændbare sensorer.         Brugeren vender tilbage til den tilstand, hvorfra kalibreringsprocessen blev startet (konfiguration eller gasovervågning).         BEMÆRK: under nulprocessen, kalibreres O2 sensoren (når indstillet til standard gasvolumen på 20.9%)                                                                                                    |
|----------------------------------------------------------------------------------------------------|----------------------------------------------------------------------------------------------------|
| Nul resultater (bestået) skærm         Afkrydsningen vises for at angive et vellykket nul og korte biplyde. Hver sensors numeriske værdier vises på nul, undtagen O2.         Valgmuligheder:         Gentag nul         Begynd kalibrering         Start gasovervågningstilstand                                                                                                    | Inden for 10 sekunder.<br>Tryk på ENTER for at gentage nulprocessen.<br>Tryk på TÆNDT/SLUKKET/TILSTAND for at gå videre til<br>en af to skærme.<br>Hvis nul blev startet fra<br>Konfigurationstilstand, går brugeren videre til<br>Kalibrering anvend gasskærmen.<br>Gasovervågningstilstand og kalibrering in-field<br>mulighed er <i>aktiveret</i> , skal brugeren gå videre til det<br>Kalibrering anvend gasskærmen.<br>Gasovervågningstilstand og kalibrering in-field<br>mulighed er <i>aktiveret</i> , går brugeren videre til det<br>Kalibrering anvend gasskærmen.<br>Gasovervågningstilstand og kalibrering in-field<br>mulighed er <i>deaktiveret</i> , går brugeren videre til<br>gasovervågningsskærm i gasovervågningstilstand.<br>Hvis hverken ENTER eller<br>TÆNDT/SLUKKET/TILSTAND er trykket, inden for ti<br>sekunder, går brugeren videre til gasovervågningsskærm<br>i gasovervågningstilstand. |
| <b>Nul resultater (Ikke bestået) skærm</b><br>Viser et "F" eller "P", henholdsvis for hver ikke bestået<br>eller bestået sensor. For O <sub>2</sub> . Hvis sensoren bestod sin<br>kalibrering, vises sensor-aflæsningen.                                                                                                    | Tryk på <b>TÆNDT/SLUKKET/TILSTAND</b> (eller vent ti<br>sekunder) for at vende tilbage til Nul påbegynd skærmen<br>og <b>gentag nulprocessen</b> .                                                                                                    |

| Kalibrering anvend gasskærm*         Gascylinder-ikonet blinker. Hver sensors display viser kalibreringsgaskoncentrationen, der skal anvendes.         (O2 display er tomt, da sensor blev kalibreret under nulstilling.) Monitoren venter op til fem minutter med at detektere gassen succesfuldt.         Kalibrering i-gang skærm*         Hvis gas detekteres, stiger gasværdierne for LEL og de giftige sensorer, og O2-værdien falder.         Hvis en gas IKKE detekteres, bliver en mislykket kalibrering registreret og Kalibrering mislykkedes skærmen vises.                                                                | <ul> <li>For at afslutte Tryk på TÆNDT/SLUKKET/TILSTAND mens gascylinder-ikonet blinker for at afslutte den hurtige kalibreringsproces (eller for at springe en sensors kalibrering over i standard kalibrering) og vende tilbage til gasovervågningstilstanden. </li> <li>For at kalibrere Fra den allerede forberedte gascylinder, start strømmen af gas som angivet nedenfor for monitor/regulator kombination i brug. For en indsugningsmonitor med en demand flow- regulator, fastgør slangeforbindelsen fra regulator til pumpeindgangen. For en indsugningsmonitor med en positiv flow- regulator, drej (mod uret) regulatorens knap. For en diffusionsmonitor med en positiv flow- regulator: <ul> <li>Stil kalibreringskoppen over den øverste del af monitorens hylster (forside af monitor). For at vedhæfte korrekt, fuldfør eller iagttag følgende.</li> <li>kop dækker sensorporte fuldt ud.</li> <li>monitors display og knapperne er IKKE dækkede til.</li> <li>Koppens sidearme passer sikkert i rillerne på siden af monitoren.</li> <li>Ventis MX4 navnet på kalibreringskoppen er oprejst og læsbart.</li> <li>Koppens vedhæftelsespunkter peger op og væk fra monitoren.</li> </ul></li></ul> |
|----------------------------------------------------------------------------------------------------|----------------------------------------------------------------------------------------------------|
| Image: Sensor resultatskærm*         Bestået(top) eller Ikke bestået (bund) skærm         Displayet viser skiftevis et "P" for bestået (eller "F" for ikke bestået), og den endelige span-værdi aflæsning for hver sensor. En afkrydsning vises og et enkelt bip afgives.         BEMÆRK: "span reserve" af en sensor måler dens følsomhed. Den viste span divideret med kalibreringsgasværdien er lig med span reserve procentdelen. En span reserve procentdel på mere end 70% betyder en "god" sensor, 50% -70% angiver "marginal" følsomhed. Når span reserve procentdelen er mindre end 50%, vil sensoren ikke bestå kalibrering. | <ul> <li>Drej (mod uret) regulatorens knap.</li> <li>STOP GASSTRØMMEN Efter kalibrering, eller hvis kalibrering ophører når som helst i løbet af processen, stop gasstrømmen som følger.         <ul> <li>For en indsugningsmonitor med en demand flow- regulator, afmonter slangen fra pumpeindgangen.</li> <li>For en indsugnings- eller diffusionsmonitor med en positiv flow-regulator, drej (med uret) regulatorens knap.</li> </ul> </li> <li>Alle sensorer bestået Brugeren vender tilbage til den tilstand, hvorfra kalibreringsprocessen blev startet (konfiguration eller gasovervågning).</li> <li>Sensor ikke bestået Hvis en eller flere sensorer ikke består kalibreringen, vil Kalibrering ikke bestået skærmen blive vist og en system-niveau alarm tændes.</li> </ul>                                                                                                    |

| kg & u<br>00.1m F<br>000m 20.9∞.                                                                                                    | Enhver sensor der ikke er bestået <b>bliver i alarm</b> indtil<br>den består en kalibrering eller udskiftes.<br>Tryk på <b>TÆNDT/SLUKKET/TILSTAND</b> for at gentage<br>kalibrering. |
|----------------------------------------------------------------------------------------------------|----------------------------------------------------------------------------------------------------|
| Kalibrering ikke bestået skærm*<br>Gasaflæsninger vises for alle sensorer der bestod<br>kalibreringen og et "F" vises for alle sensorer der ikke<br>bestod kalibreringen. En system-niveau alarm tændes.<br>Advarselsikonet og gascylinder vises for at angive en<br>mislykket sensorkalibrering. |                                                                                                    |
| * Under standard kalibrering eller standard bump-test proces, vil en række anvend gas, i-gang, og resultatskærme blive vist for HVER sensor, mens                                                                                                    |                                                                                                    |

den kalibreres og testes.

| Hurtig Bump-test proces<br>. BEMÆRK: For at se en trin-for-trin audio-visuel demonstration af nul, kalibrering, eller bump-test processer, besøg<br>online Ventis MX4 Resourcecentret på <u>http://www.indsci.com/VentisMX4resources.</u> |                                                                                                    |  |
|----------------------------------------------------------------------------------------------------|----------------------------------------------------------------------------------------------------|--|
| Display og valgmuligheder                                                                                                    | Instruktioner                                                                                                    |  |
| ► I<br>● I<br>● I                                                                                                    | Tryk på <b>TÆNDT/SLUKKET/TILSTAND for at omgå</b><br>bump-test processen og gå videre til Top-<br>aflæsningsskærmen.<br>Tryk på <b>ENTER for at begynde</b> bump-test processen.                                                                                                    |  |
| <b>Bump-test påbegynd skærm</b><br>Valgmuligheder<br>Start proces<br>Omgå proces                                                                                                    |                                                                                                    |  |
|                                                                                                    | For at afslutte<br>Tryk på TÆNDT/SLUKKET/TILSTAND mens<br>gascylinder-ikonet blinker for at afslutte den hurtige<br>bump-test proces (eller for at springe en sensors test<br>over i standard bump-test). Brugeren vender tilbage til<br>gasovervågningsskærmen.                            |  |
| <b>Bump-test anvend gasskærm*</b><br>Viser bump-test gaskoncentrationer som monitor<br>forventer at modtage. Monitoren venter op til fem<br>minutter med at detektere gassen.                                                             | For at bump-teste<br>Fra den allerede forberedte gascylinder, start strømmen<br>af gas som angivet nedenfor for monitor/regulator<br>kombination i brug.                                                                                                    |  |
| Hvis gas detekteres, går brugeren videre til bump-test i-<br>gang skærmen.<br>Hvis gas IKKE detekteres, vil en mislykket bump-test                                                                                                    | For en <b>indsugningsmonitor</b> med en <b>demand</b> flow-<br>regulator, fastgør slangeforbindelsen fra regulator til<br>pumpeindgangen.                                                                                                    |  |
| finde sted, og brugeren går videre til bump-test<br>resultatskærmen.                                                                                                    | For en <b>indsugningsmonitor</b> med en positiv flow-<br>regulator, drej (mod uret) regulatorens knap.                                                                                                    |  |
|                                                                                                    | For en <b>diffusionsmonitor</b> med en <b>positiv</b> flow-<br>regulator:                                                                                                    |  |
|                                                                                                    | <ul> <li>Stil kalibreringskoppen over den øverste del af<br/>monitorens hylster (forside af monitor). For at<br/>vedhæfte korrekt, fuldfør eller iagttag følgende.</li> <li>o kop dækker sensorporte fuldt ud.</li> <li>o monitors display og knapperne er ikke<br/>dækkede til.</li> </ul> |  |

|                                                                                                    | <ul> <li>koppens sidearme passer sikkert i rillerne<br/>på siden af monitoren.</li> <li>Ventis MX4 navnet på kalibreringskoppen<br/>er oprejst og læsbart.</li> <li>Koppens vedhæftelsespunkter peger op og<br/>væk fra monitoren.</li> <li>Drej (mod uret) regulatorens knap.</li> </ul>                                                                                                    |
|----------------------------------------------------------------------------------------------------|----------------------------------------------------------------------------------------------------|
| Bump-test i-gang skærm*<br>Vises, når gas detekteres inden for fem minutter. Ur-<br>ikonet blinker for at angive at testen er i gang.<br>Sensor-aflæsning(er) vises. LEL og giftige sensor-<br>aflæsninger stiger og O <sub>2</sub> aflæsning falder.                                                                                                    | <ul> <li>Mens bump-testen skrider frem, observer display-aktiviteten (til venstre).</li> <li>Efter bump-testen, vises bump-test resultatskærmen.</li> <li>STOP GASSTRØMMEN         <ul> <li>Efter bump-test, eller hvis bump test afsluttes i løbet af processen, stop gasstrømmen fra cylinderen som følger.</li> <li>For en indsugningsmonitor med en demand flow-regulator, afmonter slangeforbindelsen fra pumpeindgangen.</li> <li>For en indsugningsmonitor eller en diffusionsmonitor med en positiv flow-regulator, drej (mod uret) regulatorens knap.</li> </ul> </li> </ul> |
| <b>Bump-test resultat (bestået) skærm*</b><br>Ovenstående viser et resultat hvor alle sensorer har<br>bestået. Hvis en eller flere sensorer ikke består, vises<br>"F" i stedet for "P". Bestået/ikke bestået skærmen<br>(venstre) og den endelige sensor-aflæsningsskærm<br>(højre) vises skiftevis tre gange. En enkelt biplyd afgives<br>for at indikere at bump-testen er fuldført. | Ingen brugerhandling påkrævet<br>Efter en bestået bump-test, går monitoren ind i<br>gasovervågningstilstand.                                                                                                    |
| Bump-test resultat (Ikke bestået) skærm*<br>"bF" vises under hver gastype for at angive en mislykket<br>bump-test. System-niveau alarmen tændes og<br>gascylinder-ikonet blinker.                                                                                                    | Efter en <b>mislykket bump-test</b> , vises bump-test<br>mislykkedes skærmen og en <b>lav-niveau lydalarm</b><br><b>tændes</b> .<br>Monitoren skal være fuldt kalibreret efter en mislykket<br>bump-test.<br>BEMÆRK: Efter en fuld kalibrering, skal O <sub>2</sub> sensoren bestå en bump-test<br>for at komme forbi ikke-bestået bump-test status.                                                                                                    |

| Top-aflæsningsskærm         Viser top-ikon og top-gaskoncentrationer for hver installeret sensor siden sidste gang top-aflæsninger blev ryddet. (Den laveste aflæsning vises for O2)                                                                  | <ul> <li>Tryk og slip ENTER for at rydde top-værdier, hvis det ønskes.</li> <li>Tryk TÆNDT/SLUKKET/TILSTAND for at gå videre til en af to skærme.</li> <li>Hvis giftige sensorer er installeret, går brugeren videre til TWA aflæsninger skærmen.</li> <li>Hvis der ikke er giftige sensorer er installeret, går brugeren videre til gasovervågningsskærmen.</li> </ul> |
|----------------------------------------------------------------------------------------------------|----------------------------------------------------------------------------------------------------|
| TWA-aflæsninger skærm         Viser ikonet for TWA (tidvægtet gennemsnit) og beregnede aflæsninger for hver giftig sensor der er installeret; alle andre sensorværdier er tomme.                                                                      | Tryk og slip <b>ENTER for at rydde</b> viste TWA-<br>aflæsning(er), hvis det ønskes.<br>Tryk <b>TÆNDT/SLUKKET/TILSTAND for at gå videre</b> til<br>STEL-aflæsninger skærmen.                                                                                                    |
| STEL-aflæsninger skærm<br>Viser STEL-ikonet (kortsigtet eksponeringsgrænse) og<br>STEL-værdier for hver giftig sensor der er installeret;<br>alle andre sensorværdier er tomme. STEL-værdien er<br>det løbende gennemsnit over de sidste 15 minutter. | Tryk og slip <b>ENTER for at rydde</b> aflæsning(er), hvis det<br>ønskes.<br>Tryk <b>TÆNDT/SLUKKET/TILSTAND for at gå videre</b> til<br>gasovervågningsskærmen.                                                                                                    |
| * Under standard kalibreringen eller standard bump-test processen, vil en                                                                                                    | række anvend gas, i-gang og resultatskærme blive vist for HVER sensor,                                                                                                    |

mens den kalibreres eller testes.

# ANBEFALET PRAKSIS FOR IN-FIELD PRØVEUDTAGNING AF LUFT

#### Diffusionsmonitor

Når den bæres, bør diffusionsmonitoren fastgøres forsvarligt og placeres således at alle sensorportalerne er eksponeret direkte til luften. Monitoren bør kunne ses fuldt ud. Ingen del af monitoren skal være dækket af nogen beklædningsgenstand eller en del af en beklædningsgenstand.

#### Indsugningsmonitor

Ventis MX4 indsugningsmonitoren antages at kunne opretholde en kontinuerlig prøveudtagning, i op til 100 fod (30,48 m) med en 0,125 tomme (3,175 cm) indvendig diameter prøveslange. I lukkede rum, bør en luftprøve tages i fire fod (1,2192 m) mellemrum. Med hver prøve, bør minimumtiden der kræves for at udtage luft succesfuldt og læse gaskoncentrationerne, omfatte to minutter plus to sekunder for hver 12 tommer (30,48 cm) af slangen.

# RENGØRING

- Brug ALDRIG opløsningsmidler eller rengøringsmidler af nogen art.
- Når det er nødvendigt, skal du tørre ydersiden af Ventis MX4 med en blød, ren klud.
- Sørg for at sensorens diffusionsmembran, inde og ude, er fri for snavs, tørres forsigtigt med en klud eller børste, der er blød, ren og tør.
- Sørg for at indsugningsmonitorens indløb er fri for snavs.

### SERVICE

Instruktioner leveres til batteriservice; monitorkonvertering (diffusion til indsugning og vice versa), sensor, sensorbarriere og LCD-service og pumpemonteringsservice. Der henvises til de tre-dimensionelle diagrammer til at identificere de dele der henvises til i instruktionssættene, og til skrue-drejningsmomentværdier.

Læs alle instruktioner før du begynder enhver monitorservice. For de fleste opgaver, er serviceværktøjet der kommer med monitoren tilstrækkelig (ekstra skruetrækkere er nødvendige for Hex-skruer og/eller nogle dybere Philips-skruer).

Hvis du vil se en trin-for-trin audio-visuel demonstration af serviceopgaver, kan du besøge online Ventis MX4 Resourcecentret på <u>http://www.indsci.com/VentisMX4resources.</u>

#### MEDDELELSER

- $\rightarrow$  Før du begynder enhver serviceopgave, skal du slukke for monitoren.
- $\rightarrow$  Kun kvalificeret personale bør udføre monitorservice og bør tage følgende forholdsregler.
  - → Pas på ikke at røre batteriets kontakter på monitoren eller selve batteriet.
  - → Udfør arbejde i et rent luftmiljø, som er kendt for at være ufarligt.
  - → Udfør arbejde på et ikke-ledende underlag.
  - $\rightarrow$  Brug jordingsstropper.

#### BATTERIPAKKER

MEDDELELSER

- → ADVARSEL: INDSÆT DE ALKALINE BATTERIER MED DEN RIGTIGE POSITIVE "+" OG NEGATIVE "-" ORIENTERING. MANGLENDE OVERHOLDELSE AF ORDENTLIG BATTERI-ORIENTERING, VIL RESULTAT I SKADE PÅ MONITOREN.
- → ADVARSEL: Ventis MX4 er kun godkendt til brug med AAA-batterityper Energizer EN92 og Duracell MN2400. Bland IKKE batterityper.

Batteri service instruktion sæt er anført nedenfor for hver tilladt monitor/batterikombination. Vælg venligst instruktion, læs og følg derefter det relevante instruktionssæt.

#### Indsugningsmonitor batteriudskiftning

For en indsugningsmonitor kan to af de tre Ventis MX4 batteripakker anvendes. Længerevarende Li-ion batteriet udskiftes som en enkelt del. Alkaline-batterienheden består af batterier og en pakke til batterierne.

| INDSU                                                                                                    | INDSUGNINGSMONITOR BATTERIUDSKIFTNING.                                                                                             |  |
|----------------------------------------------------------------------------------------------------|----------------------------------------------------------------------------------------------------|--|
| Fjerne                                                                                                    | Fjernelse af batteripakken.                                                                                                    |  |
| 1                                                                                                    | Sluk for monitor.                                                                                                    |  |
| 2                                                                                                    | Løsn de fire skruer på den nederste del af pumpemodulets bund (bagsiden af modulet).                                               |  |
| 3                                                                                                    | Løsn den indre skrue på pumpedøren.                                                                                                |  |
| 4                                                                                                    | Skub pumpedøren ned, løft for at afsløre og få adgang til monitoren.                                                               |  |
| 5                                                                                                    | Løft og fjern monitoren fra pumpemodulet, stil monitor til side.                                                                   |  |
| 6                                                                                                    | Løft og fjern batteripakken fra indersiden af nederste del af pumpemodulet.                                                        |  |
| <b>Udskiftning af batteripakken.</b><br>Hvis du indsætter Alkaline batteripakken, følg trin 1-5.<br>Hvis du indsætter Længerevarende Li-ion batteripakken, skal du KUN følge trin 5. |                                                                                                    |  |
| 1                                                                                                    | For at forberede den alkaliske batteripakke, skal du åbne og løfte den hængslede del af batteripakken.                             |  |
| 2                                                                                                    | Hvis nødvendigt, fjern og stil de brugte batterier inde fra pakken til side.                                                       |  |
| 3                                                                                                    | Indsæt nye batterier, så deres negative kontakter er i kontakt med fjedrene inde i pakken. BLAND<br>IKKE BATTERITYPER.             |  |
| 4                                                                                                    | Luk låsen. Et klik høres.                                                                                                    |  |
| 5                                                                                                    | For at kunne placere Længerevarende Li-ion (eller alkaline) batteri inde i pumpen modul, komplet eller være opmærksom på følgende: |  |

|                                     | <ul> <li>batteriet kredsløb er eksponeret og står over for brugeren;</li> <li>en lille rille på bagsiden af batteriet bunden passer over den lille rib på bagsiden af pumpen<br/>modulet bunden.</li> </ul> |
|-------------------------------------|----------------------------------------------------------------------------------------------------|
| Genmontering af indsugningsmonitor. |                                                                                                    |
| 1                                   | Placer monitor inde i pumpemodulet igen. Monitors display er opad og dets logo læsbart. Dens lavere eksponerede nederste del dækker batteriet.                                                              |
| 2                                   | Stram de fire skruer på pumpemodulets bund for at fastgøre modulet til monitoren.                                                                                                    |
| 3                                   | Sænk og luk pumpedøren; skub op for at klikke på plads.                                                                                                    |
| 4                                   | Stram pumpedør-skruen for at fastgøre døren.                                                                                                    |
| 5                                   | Kassér eventuelle brugte batterier i overensstemmelse med selskabets politik.                                                                                                    |

#### Diffusionsmonitor Batteriudskiftning eller Overgang

Diffusionsmonitoren kan bruges med alle tre Ventis MX4 batteripakker.

- Li-ion batteri sættet er en enkelt del, der består af monitorens nederste hylsterbund og batteriet. Det fjernes fra og knyttes til diffusionsmonitoren som et enkelt element.
- Længerevarende Li-ion batteripakken og dens omslag er to forskellige elementer.
- Alkaline batteripakken består af tre elementer: batterierne, batteripakken, og et batteripakke-omslag (samme omslag, der holder Længerevarende Li-ion batteriet).

BEMÆRK: Når en Længerevarende Range Li-ion (eller alkaline) batteripakke er knyttet til en diffusionsmonitor, bliver monitorens nederste del dybere end den øverste del. Konverteringssættets fjederklipkomponenter anvendes til at gøre de øverste og nederste dele dybdekompatible. Konverteringssættet leverer et batteriomslag (batteri medfølger ikke), et fjederklip og spacer, og en skrue og spændeskive.

| MONT                                                                                                    | ERING AF LI-ION BATTERI TIL EN DIFFUSIONSMONITOR.                                                                                                |  |
|----------------------------------------------------------------------------------------------------|----------------------------------------------------------------------------------------------------|--|
| Batteriudskiftning                                                                                                    |                                                                                                    |  |
| 1                                                                                                    | Sluk for monitoren.                                                                                                    |  |
| 2                                                                                                    | Løsn de fire skruer på den nederste del af hylsterbunden (eller batteridækslet hvis Længerevarende Li-ion eller Alkaline batteri er vedlagt).    |  |
| 3                                                                                                    | Løft og fjern Li-ion sæt (eller Længerevarende Li-ion batteri Alkaline batteripakke og dækslet), stil til side.                                  |  |
| 4                                                                                                    | For at kunne fastgøre det nye Li-ion batterisæt ordentligt til monitoren, juster dens ydre opladningskontakter så de passer med monitorens bund. |  |
| 5                                                                                                    | Stram de fire skruer for at fastgøre batteripakken til monitoren.                                                                                |  |
| 6                                                                                                    | Kassér eventuelle brugte batterier i overensstemmelse med selskabets politik, eller opbevar batterier ordentligt, der har levetid til overs.     |  |
| For <u>overgang</u> fra Længerevarende Li-ion (eller alkaline) batteripakke til et Li-ion batteri, skal du fortsætte<br>med følgende fjederklip instruktionssæt. |                                                                                                    |  |
| Fjernelse af fjederklip og spacer.                                                                                                    |                                                                                                    |  |
| 1                                                                                                    | På monitorens hylsterbund, åbne fjederklippet.                                                                                                   |  |
| 2                                                                                                    | Brug en stjerneskruetrækker, fjern skruen og spændeskive, der forbinder fjederklippet og spacer til monitoren.                                   |  |
| 3                                                                                                    | Stil til side og gem de fjernede dele til fremtidig brug med den Længerevarende Li-ion (eller alkaline) batteripakke på en diffusionsmonitor.    |  |
| Fastgørelse af fjederklip.                                                                                                    |                                                                                                    |  |
| 1                                                                                                    | Åbn fjederklippet.                                                                                                    |  |
|                                                                                                    |                                                                                                    |  |

| • | , an josen appen                                                                            |
|---|---------------------------------------------------------------------------------------------|
| 2 | Anbring spændeskive på skruen (P/N 17139262).                                               |
| 3 | Indsæt skruen med spændeskive igennem klippets centerhul og ind i skruehullet på monitoren. |
| 4 | Spænd skruen for at fastgøre fjederklip til monitor.                                        |

# MONTERING AF <u>LÆNGEREVARENDE LI-ION (ELLER ALKALINE)</u> BATTERIPAKKE PÅ EN DIFFUSIONSMONITOR.

#### Fjernelse af batteri.

| 1                                                              | Sluk for monitoren.                                                                                                    |  |
|----------------------------------------------------------------|----------------------------------------------------------------------------------------------------|--|
| 2                                                              | Løsn de fire skruer på den nederste del af hylsterbunden (bagsiden af monitoren).                                                                                                    |  |
| 3                                                              | Løft batterienheden for at fjerne, stil den til side.                                                                                                    |  |
| Batteri<br>Hvis du<br>Hvis du                                  | t <b>ilknytning</b><br>J indsætter Alkaline batteriet, følg trin 1-7.<br>J indsætter Længerevarende Li-ion batteriet, skal du KUN følge trin 5-7.                                                                                                    |  |
| 1                                                              | For at forberede Alkaline batteripakken, åbn og løft det hængslede låg på batterihylsteret.                                                                                                    |  |
| 2                                                              | Hvis nødvendigt, fjern og stil de brugte batterier inde fra hylsteret til side.                                                                                                    |  |
| 3                                                              | Indsæt nye batterier, så deres negative kontakter er i kontakt med fjedrene inde i hylsteret. BLAND IKKE BATTERITYPER.                                                                                                    |  |
| 4                                                              | Luk og lås låget. Et klik høres.                                                                                                    |  |
| 5                                                              | <ul> <li>For at kunne placere den længerevarende (eller alkaline) batteripakke inde i batteridækslet, skal du sikre dig at:</li> <li>batteriets kredsløb er eksponeret og kan ses af brugeren;</li> <li>en lille rille på bagsiden af batteriets bund passer over den lille rib på bagsiden af pumpemodulets bund.</li> </ul> |  |
| 6                                                              | For at kunne fastgøre dækslet (og dets medfølgende batteri) til monitoren, skal du sikre dig at batteriets kontakter kan ses i bunden af monitoren.                                                                                                    |  |
|                                                                | BEMÆRK: Hver af de ovennævnte batteripakker passer nemt ind i batteridækslet. Hvis batteriet ikke kan indsættes nemt, skal du stoppe for at sikre korrekt placering som nævnt ovenfor.                                                                                                    |  |
| 7                                                              | Stram de fire skruer for at fastgøre batteridækslet til monitoren.                                                                                                    |  |
| For en<br>fortsæt                                              | <u>overgang</u> fra et Li-ion batterisæt til en Længerevarende Li-ion (eller alkaline) batteripakke, skal du<br>te med følgende fjederklip instruktionssæt.                                                                                                    |  |
| Fjerne                                                         | lse af fjederklip.                                                                                                    |  |
| 1                                                              | Åbn fjederklippet.                                                                                                    |  |
| 2                                                              | Brug en stjerneskruetrækker, fjern skruen og spændeskiven, der forbinder klippet til monitoren.                                                                                                    |  |
| 3                                                              | Stil til side og gem det klip der blev fjernet, spændeskiven, og skruen til fremtidig brug med en diffusionsmonitor og Li-ion batteripakke.                                                                                                    |  |
| Fastgørelse af fjederklip og Spacer (fra konverteringssættet). |                                                                                                    |  |
| 1                                                              | Placer monitoren med forsiden nedad.                                                                                                    |  |
| 2                                                              | Spacer har en flad ende. Placer spacer på bagsiden af monitorens hylster, så den flade ende rammer den øverste kant af batteriets dæksel; hullet i spacer passer med skruehullet på monitoren.                                                                                                    |  |
| 3                                                              | Anbring spændeskiven på skruen.                                                                                                    |  |
| 4                                                              | Indsæt skruen med spændeskive gennem klippets hul og gennem det midterste hul på bagsiden af klippet.                                                                                                    |  |
| 5                                                              | Placer klip på toppen af spacer, indsæt dens skrue ind i spacers hul. Vær sikker på at klippets ring er på toppen af monitoren.                                                                                                    |  |
| 6                                                              | Tag fat i klip og spacer med én hånd. Med den anden hånd, stram skruen med en stjerneskruetrækker.                                                                                                    |  |

#### MONITORKONVERTERING

For at konvertere en diffusionsmonitor til en indsugningsmonitor, er det kun Længerevarende Li-ion eller Alkaline batteripakker, der er godkendt til brug.

For at konvertere en indsugningsmonitor til en diffusionsmonitor, anbefales en fjederklip, spændeskive, og skrue til

brug sammen med Li-ion batteripakken. Hvis fastgørelse af Længerevarende Li-ion eller Alkaline batteripakker er påkrævet, er et konverteringssæt nødvendigt.

BEMÆRK: Når en Længerevarende Li-ion (eller alkaline) batteripakke er fastspændt til en diffusionsmonitor, bliver monitorens nederste del dybere end den øverste del. Konverteringssættets fjederklipkomponenter anvendes til at gøre de øverste og nederste dele dybdekompatible. Konverteringssættet kommer med batteridæksel (batteri medfølger ikke), et fjederklip og spacer, og en skrue og spændeskive.

| KONV                                                                                                    | KONVERTERING AF EN DIFFUSIONSMONITOR TIL EN INDSUGNINGSMONITOR.                                                                                                    |  |  |
|----------------------------------------------------------------------------------------------------|----------------------------------------------------------------------------------------------------|--|--|
| Fjerne                                                                                                    | else af fjederklip og batteripakke.                                                                                                    |  |  |
| 1                                                                                                    | Sluk for monitoren.                                                                                                    |  |  |
| 2                                                                                                    | På monitorens hylsterbund (bagsiden af monitoren), åbn fjederklippet.                                                                                                    |  |  |
| 3                                                                                                    | Brug en stjerneskruetrækker, fjern skruen og spændeskiven, der forbinder fjederklippet (og spacer, hvis relevant) til monitoren. Stil til side og gem alle fjernede, ubrugte artikler til senere brug med en en diffusionsmonitor.                                                                                                    |  |  |
| 4                                                                                                    | Løsn de fire skruer på den nederste del af hylsterbunden. Løft og fjern batteripakken (og dæksel, hvis det er relevant). Stil til side og gem alle fjernede, ubrugte artikler til senere brug med en diffusionsmonitor.                                                                                                    |  |  |
| Montering af indsugningsmonitor (inklusiv batteri-indsættelse).<br>Hvis du indsætter Alkaline batteripakke, følg trin 1-10.<br>Hvis du indsætter Længerevarende Li-ion batteripakke, skal du KUN følge trin 5-10. |                                                                                                    |  |  |
| 1                                                                                                    | For at forberede Alkaline batteripakken, skal du åbne og løfte den hængslede del af batteripakken.                                                                                                    |  |  |
| 2                                                                                                    | Du kan eventuelt fjerne og stille brugte batterier inde fra pakken til side.                                                                                                    |  |  |
| 3                                                                                                    | Indsæt nye batterier, så deres negative kontakter er i kontakt med fjedrene inde i pakken. BLAND IKKE<br>BATTERITYPER.                                                                                                    |  |  |
| 4                                                                                                    | Luk låsen. Et klik høres.                                                                                                    |  |  |
| 5                                                                                                    | <ul> <li>For at kunne placere Længerevarende Li-ion (eller alkaline) batteripakken inde i pumpemodulet, skal du fuldføre eller iagttage følgende:</li> <li>batteriets kredsløb er eksponeret og kan ses af brugeren;</li> <li>en lille rille på bagsiden af batteriets bund passer over den lille rib på bagsiden af pumpemodulets bund.</li> </ul> |  |  |
| 6                                                                                                    | Løsn skruen på forsiden af pumpemodulet. Skub modulets dør ned og løft for at åbne.                                                                                                    |  |  |
| 7                                                                                                    | Anbring monitor inde i pumpemodulet. Monitorens display er opad og dets logo læsbart. Dens nedre eksponerede nederste del dækker batteriet.                                                                                                    |  |  |
| 8                                                                                                    | Stram de fire skruer på pumpemodulets bund for at fastgøre modul til monitoren.                                                                                                    |  |  |
| 9                                                                                                    | Luk pumpedøren, skub op for at klikke på plads.                                                                                                    |  |  |
| 10                                                                                                    | Stram pumpedørens skrue.                                                                                                    |  |  |

| KONVERTERING AF EN INDSUGNINGSMONITOR TIL EN DIFFUSIONSMONITOR.                                   |                                                                                                    |  |  |
|---------------------------------------------------------------------------------------------------|----------------------------------------------------------------------------------------------------|--|--|
| Fjerne                                                                                            | Fjernelse af pumpemodul.                                                                                                    |  |  |
| 1                                                                                                 | Sluk for monitoren.                                                                                                    |  |  |
| 2                                                                                                 | Løsn de fire skruer på den nederste del af pumpemodulets bund (bagsiden af modulet).                                              |  |  |
| 3                                                                                                 | Løsn den indre skrue på pumpemodulets dør.                                                                                        |  |  |
| 4                                                                                                 | Skub pumpedøren ned, løft for at afsløre og få adgang til monitoren.                                                              |  |  |
| 5                                                                                                 | Løft og fjern monitor fra pumpemodul, stil til side og gem til fremtidig brug.                                                    |  |  |
| Vælg VALGMULIGHED 1 eller VALGMULIGHED 2 nedenfor afhængigt af batteripakken, der skal forbindes. |                                                                                                    |  |  |
| VALGMULIGHED 1: Montering af Li-ion batterisæt og dens kompatible fjederklipkomponenter.          |                                                                                                    |  |  |
| 1                                                                                                 | For at kunne placere Li-ion batterisættet ordentligt, skal dens kontakter passe over monitorens kontakter på bunden af monitoren. |  |  |

| 2                                                                                                    | For at fastgøre batterisættet til monitoren, spændes de fire skruer på sættets bund.                                                                                                    |
|----------------------------------------------------------------------------------------------------|----------------------------------------------------------------------------------------------------|
| 3                                                                                                    | Åbn fjederklippet.                                                                                                    |
| 4                                                                                                    | Anbring spændeskiven på skruen.                                                                                                    |
| 5                                                                                                    | Indsæt skruen med spændeskive igennem klippets center-hul og ind i skruehullet på monitoren. Vær sikker på at klippets ring er på toppen af monitoren.                                                                                                    |
| 6                                                                                                    | Stram skruen med serviceværktøjet eller anden stjerneskruetrækker.                                                                                                    |
| VALGMULIGHED 2: Påsætning af Længerevarende Li-ion (eller Alkaline) batteripakke og dets<br>kompatible fjederklipkomponenter.<br>Hvis du indsætter Alkaline batteripakke, følg trin 1-14.<br>Hvis du indsætter Længerevarende Li-ion batteripakke, skal du KUN følge trin 5-14. |                                                                                                    |
| 1                                                                                                    | For at forberede Alkaline batteripakken, skal du åbne og løfte den hængslede del af batteripakken.                                                                                                    |
| 2                                                                                                    | Du kan eventuelt fjerne og stille brugte batterier inde fra pakken til side.                                                                                                    |
| 3                                                                                                    | Indsæt nye batterier, så deres negative kontakter er i kontakt med fjedrene inde i pakken. BLAND IKKE<br>BATTERITYPER.                                                                                                    |
| 4                                                                                                    | Luk låsen. Et klik høres.                                                                                                    |
| 5                                                                                                    | <ul> <li>For at kunne placere Længerevarende Li-ion (eller alkaline) batteripakken inde i batteridækslet, skal du sikre dig at:</li> <li>batteriets kredsløb er eksponeret og kan ses af brugeren;</li> <li>en lille rille på bagsiden af batteriets bund passer over den lille rib på bagsiden af pumpemodulets bund.</li> </ul> |
|                                                                                                    | BEMÆRK: hver af disse to batteripakker passer nemt ind i batteriholderen. Hvis batteriet ikke kan indsættes nemt, skal du stoppe for<br>at sikre korrekt placering som nævnt ovenfor.                                                                                                    |
| 6                                                                                                    | For at fastgøre dækslet der indeholder Længerevarende Li-ion eller Alkaline batteripakken, skal du sikre dig at batteriets kontakter kan ses i bunden af monitoren.                                                                                                    |
| 7                                                                                                    | For at fastgøre batteridækslet (og dens medfølgende batteri) til monitoren, strammes de fire skruer på batteridækslet.                                                                                                    |
| 8                                                                                                    | Anbring skærmen nedad.                                                                                                    |
| 9                                                                                                    | Spacer til fjederklippet har en flad ende. Placer spacer bag på monitoren, så den flade ende rammer den øverste kant af batteridækslet; hullet i spacer passer over skruehullet på monitoren.                                                                                                    |
| 10                                                                                                    | Åbn fjederklippet.                                                                                                    |
| 11                                                                                                    | Anbring spændeskiven på skruen.                                                                                                    |
| 12                                                                                                    | Indsæt skruen med spændeskive gennem klippets hul og gennem det midterste hul på bagsiden af klippet.                                                                                                    |
| 13                                                                                                    | Placer klippet på toppen af spacer, indsæt dens skrue i spacer-hullet og sørg for at klippets ring er på toppen af hylsterets bagside.                                                                                                    |
| 14                                                                                                    | Tag fat i klippet og spacer med én hånd. Med den anden hånd, stram skruen med en stjerneskruetrækker.                                                                                                    |

#### SENSOR, SENSORBARRIERE, LCD, OG VIBRERENDE MOTOR UDSKIFTNING

Servicevejledningssæt gives nedenfor for hver monitortype. Vælg venligst, læs og følg derefter det relevante instruktionssæt ved hjælp af serviceværktøjet der leveres med monitoren. Inden for hvert sæt af instruktioner, følg dem der er relevante for den ønskede opgave (r) og bemærk følgende.

- Monitoren har en to-delt kredsløbssamling, hovedkredsløbet og et mindre sensorkredsløb. De er knyttet til hinanden med en forbindelsesenhed midt i sensorkredsløbet.
- Sensorbarrieren kan udskiftes som en samling, der passer ind i monitorhylsterets top, eller hele hylstertoppen kan udskiftes. BEMÆRK: Når en sensor udskiftes, anbefales det, at sensorbarrieren/hylstertoppen også udskiftes. Efter genmontering af monitor, bør en fuld kalibrering udføres.
- LCD fjernes og forbindes som en enkelt komponent.

| INDSU<br>Demor                                                                                                    | INDSUGNING<br>Demontering af monitor.                                                                                                    |  |  |
|----------------------------------------------------------------------------------------------------|----------------------------------------------------------------------------------------------------|--|--|
| 1                                                                                                    | Sluk for monitoren.                                                                                                    |  |  |
| 2                                                                                                    | Løsn de fire skruer på den nederste del af pumpehylsterets modul-bund (bagsiden af modulet).                                                                                                    |  |  |
| 3                                                                                                    | Løsn den indre skrue på pumpehylsterets modul-top.                                                                                                    |  |  |
| 4                                                                                                    | Skub hylsterdøren ned, løft den hængslede dør for at afsløre og få adgang til monitoren.                                                                                                    |  |  |
| 5                                                                                                    | Løft og fjern monitoren fra pumpemodulet, stil modulet til side.                                                                                                    |  |  |
| 6                                                                                                    | Anbring monitoren med displayet nedad.                                                                                                    |  |  |
| 7                                                                                                    | Løsn de to skruer på den øverste del af hylsterbunden.                                                                                                    |  |  |
| 8                                                                                                    | Løft for at adskille monitorens hylstertop fra monitorens hylsterbund for at afsløre kredsløbet.                                                                                                    |  |  |
| 9                                                                                                    | Fjern kredsløbet og stil monitorens hylstertop og hylsterbund til side.                                                                                                    |  |  |
| 10                                                                                                    | Adskil hovedkredsløb fra sensorkredsløb.                                                                                                    |  |  |
| Udskif                                                                                                    | tning af LCD (hvis nødvendigt).                                                                                                    |  |  |
| 1                                                                                                    | Tag fat i siderne af LCD og løft lige op for at fjerne fra hovedkredsløbet.                                                                                                    |  |  |
| 2                                                                                                    | For at kunne placere den nye LCD ordentligt, skal du justere pins på LCD med deres ben på hovedkredsløbet.                                                                                                    |  |  |
| 3                                                                                                    | Tryk forsigtigt lige ned og på plads.                                                                                                    |  |  |
| Udskif                                                                                                    | tning af sensor(er) (hvis nødvendigt).                                                                                                    |  |  |
| 1                                                                                                    | Identificere de sensorer, der skal fjernes.                                                                                                    |  |  |
| 2                                                                                                    | Forsigtigt løft og fjern sensoren.                                                                                                    |  |  |
| 3                                                                                                    | For at tilføje den nye sensor, juster dens pins eller stik, med de respektive ben på sensorkredsløbet.                                                                                                    |  |  |
| 4                                                                                                    | Tryk ned. Et lille klik indikerer, at sensoren er sikkert på plads.                                                                                                    |  |  |
| Genme                                                                                                    | ontering af kredsløbet                                                                                                    |  |  |
| 1                                                                                                    | Tilslut hovedkredsløbet til sensorkredsløbet igen, ved at justere deres stik.                                                                                                    |  |  |
| 2                                                                                                    | Tryk. Et lille klik indikerer at kredsløbene er fastgjort sikkert.                                                                                                    |  |  |
| Udskiftning af sensorbarriere eller hylstertop (hvis nødvendigt).<br>For at udskifte sensorbarrieren på indersiden af hylstertoppen, følg trin 1-5 nedenfor.<br>For at udskifte hele hylstertoppen, spring over til instruktionssæt, "Genmontering af monitoren". |                                                                                                    |  |  |
| 1                                                                                                    | Overhold placeringen af de eksisterende sensorbarrierer. Bemærk, at hver cut-out er formet til at matche sensoren som den beskytter.                                                                                            |  |  |
| 2                                                                                                    | Løft og fjern sensorbarrieren og pakningen inde fra monitorens hylstertop. Sørg for at hele hylstertoppen er fri for lim, skrab forsigtigt, hvis det er nødvendigt. Tør med en ren, tør, blød klud eller børste.                |  |  |
| 3                                                                                                    | Løft underlag fra den nye sensorbarriere-samling for at afsløre limen.                                                                                                    |  |  |
| 4                                                                                                    | Placer den nye barriere forsigtigt. Hver formet åbning matcher formen på sensoren den beskytter.<br>Tryk for at forbinde den til indersiden af hylstertoppen.                                                                   |  |  |
| Udskiftning af den vibrerende motor (hvis nødvendigt).                                                                                                    |                                                                                                    |  |  |
| 1                                                                                                    | Anbring monitorens hylstertop nedad.                                                                                                    |  |  |
| 2                                                                                                    | Løft den vibrerende motor fra sin skillevæg. Skillevæggen har to sektioner adskilt af en rand. Kassér den brugte motor.                                                                                                    |  |  |
| 3                                                                                                    | For at kunne placere den nye vibrerende motor ordentligt, skal dens kontakt-pins vende mod brugeren og passe over den venstre kant af skillevæggen. (Motorens bevægelige komponent passer ind i den lille del af skillevæggen.) |  |  |
| 4                                                                                                    | Tryk på plads.                                                                                                    |  |  |

| Genmontering af monitoren |                                                                                                    |  |  |  |
|---------------------------|----------------------------------------------------------------------------------------------------|--|--|--|
| 1                         | Placer kredsløbet i monitorens hylsterbund igen. LCD vender mod brugeren.                                                                            |  |  |  |
| 2                         | Placer monitorens hylstertop igen (eller placer dens nye hylstertop).                                                                                |  |  |  |
| 3                         | Stram de to skruer på den øverste del af monitorens hylsterbund.                                                                                     |  |  |  |
| 4                         | Placer monitoren inde i pumpemodulet igen. Monitorens display er opad og dets logo læsbart. Dens nedre eksponerede nederste del dækker batteriet.    |  |  |  |
| 5                         | Stram de fire skruer på pumpemodulets bund for at fastgøre modulet til monitoren.                                                                    |  |  |  |
| 6                         | Luk pumpemodulets dør, skub op for at klikke på plads.                                                                                               |  |  |  |
| 7                         | Stram pumpedørens skrue for at fastgøre.                                                                                                    |  |  |  |
| 8                         | Bortskaf den brugte sensor (er) i henhold til selskabets politik                                                                                     |  |  |  |
| 9                         | Udfør en fuld kalibrering efter tilføjelse eller udskiftning af enhver sensor, eller udskiftning af sensorens vandbarriere eller monitor hylstertop. |  |  |  |

| DIFFU<br>Demo                              | ISION<br>ntering af monitor.                                                                                                    |
|--------------------------------------------|----------------------------------------------------------------------------------------------------|
| 1                                          | Sluk for monitoren.                                                                                                    |
| 2                                          | Løsn de fire skruer på den nederste del af hylsterbunden (bagsiden af monitoren) for at fjerne batteripakken. Stil batterisættet til side (eller pak ned og dække hvis det er relevant).                                                                                     |
| 3                                          | Løsn de to skruer på den øverste del af hylsterbunden.                                                                                                    |
| 4                                          | Løft for at adskille hylstertoppen fra hylsterbunden.                                                                                                    |
| 5                                          | Fjern kredsløbet.                                                                                                    |
| 6                                          | Adskil hovedkredsløb fra sensorkredsløb.                                                                                                    |
| Udskif                                     | tning af LCD (hvis nødvendigt).                                                                                                    |
| 1                                          | Tag fat i siderne af LCD og løft lige op for at fjerne.                                                                                                    |
| 2                                          | For at placere den nye LCD ordentligt, juster pins på LCD med deres ben på hovedkredsløbet.                                                                                                    |
| 3                                          | Tryk forsigtigt lige ned og på plads.                                                                                                    |
| Udskif                                     | tning af sensor (er) (hvis nødvendigt).                                                                                                    |
| 1                                          | Identificer sensoren, der skal fjernes.                                                                                                    |
| 2                                          | Løft forsigtigt og fjern sensoren.                                                                                                    |
| 3                                          | Hvis du vil tilføje den nye sensor, skal du tilpasse dens pins eller stik, med de respektive ben på kredsløbet.                                                                                                    |
| 4                                          | Tryk ned. Et lille klik indikerer, at sensoren er sikkert på plads.                                                                                                    |
| <b>Udskif</b><br>For at<br>For at<br>"Genm | <b>tning af sensorbarriere (hvis nødvendigt).</b><br>erstatte sensorbarriere-samlingen, skal du følge instruktion 1-5 nedenfor.<br>udskifte hele hylstertoppen, herunder dens sensorbarriere, gå videre til næste instruktionssæt,<br>ontering af hovedkredsløb og monitor". |
| 1                                          | Overhold placeringen af den eksisterende vandbarriere. Bemærk, at hver cut-out er formet til at matche sensoren den beskytter.                                                                                                    |
| 2                                          | Løft og fjern sensorbarrieren og pakningen inde fra monitorens hylstertop. Sørg for at hele hylstertoppen er fri for lim, skrab forsigtigt, hvis det er nødvendigt. Tør med en ren, tør, blød klud eller børste.                                                             |
| 3                                          | Løft underlag fra den nye sensorbarriere-samling for at afsløre limen.                                                                                                    |
| 4                                          | Placer den nye barriere forsigtigt. Hver formet åbning matcher formen på sensoren den beskytter.<br>Tryk for at forbinde den til indersiden af hylstertoppen.                                                                                                    |

| Udskif | tning af vibrerende motor (hvis nødvendigt).                                                                                                    |
|--------|----------------------------------------------------------------------------------------------------|
| 1      | Anbring monitorens hylstertop nedad.                                                                                                    |
| 2      | Løft den vibrerende motor fra sin skillevæg. Skillevæggen har to sektioner adskilt af en rand. Kassér den brugte motor.                                                                                                    |
| 3      | For at kunne placere den nye vibrerende motor ordentligt, skal dens kontakt-pins vende mod brugeren og passe over den venstre kant af skillevæggen. (Motorens bevægelige komponent passer ind i den lille del af skillevæggen.) |
| 4      | Tryk på plads.                                                                                                    |
| Genm   | ontering af kredsløb og monitor.                                                                                                    |
| 1      | Forbind hovedkredsløb til sensorkredsløb igen, ved at justere deres stik                                                                                                    |
| 2      | Tryk. Et lille klik indikerer at kredsløbene er fastgjort sikkert.                                                                                                    |
| 3      | Placer hovedkredsløbet i monitorens hylsterbund igen.                                                                                                    |
| 4      | Genplacer monitorens hylstertop (eller dens nye hylstertop).                                                                                                    |
| 5      | Stram de to skruer på den øverste del af hylsterbunden.                                                                                                    |
| 6      | Genplacer batteripakken, og stram de fire skruer på hylsterbunden.                                                                                                    |
| 7      | Bortskaf den brugte sensor (er) i henhold til selskabets politik.                                                                                                    |
| 8      | Udfør en fuld kalibrering efter tilføjelse eller udskiftning af enhver sensor, eller udskiftning af sensorens vandbarriere eller monitor hylstertop.                                                                            |

# PUMPEMODUL

Der er to udskiftelige dele på indsugningshylsteret: vandbarrieren og hylstertop-døren. Efter behov, vælg, læs og følg det passende instruktionssæt.

| PUMPEMODUL |                                                                                                    |  |  |
|------------|----------------------------------------------------------------------------------------------------|--|--|
| Pumpe      | eindgangens filterdæksel og/eller vandbarriere-erstatning (hvis nødvendigt).                                                                                                    |  |  |
| 1          | Hvis du vil fjerne pumpeindgangens filterdækslet, drej mod uret, stil til side                                                                                                    |  |  |
| 2          | Fjern vandbarriere indefra pumpeindgangen.                                                                                                    |  |  |
| 3          | For at kunne placere den nye vandbarriere ordentligt, vil dens bund komme i kontakt med<br>pumpeindgangens overflade, hvorpå barrieren sidder. Barrierens bunden har den mindre diameter-<br>åbning i den sorte ring.                                                                                                    |  |  |
| 4          | Genplacer pumpeindgangens filterdæksel (eller nye dæksel), drej med uret for at stramme.                                                                                                    |  |  |
| Fjerne     | lse af pumpedør og udskiftning (hvis nødvendigt).                                                                                                    |  |  |
| 1          | Løsn den indre skrue på pumpemodulets dør.                                                                                                    |  |  |
| 2          | Skub døren ned og løft.                                                                                                    |  |  |
| 3          | Den øverste del af døren har pinde på begge sider. Pindene passer ind i riller hvor døren møder<br>modulet, de kan bøjes lidt for nem fjernelse af døren. Placer døren i en vinkel, så en pind flytter sig til<br>bunden af rillen og den anden flytter sig til toppen af sin rille. Løft for at afhængsle pinden og fjerne<br>døren. |  |  |
| 4          | For at kunne placere den nye dør, fastgør en af pindene i rillen på pumpemodulet.                                                                                                    |  |  |
| 5          | Placer døren i en vinkel og tryk den anden pind ind i dens rille.                                                                                                    |  |  |
| 6          | Luk døren og skub på plads.                                                                                                    |  |  |
| 7          | Stram den enkelte skrue på pumpedøren.                                                                                                    |  |  |

# (15 • a (19 (7) 8 10

# VENTIS MX4 MONITOR TREDIMENSIONELT DIAGRAM

| TEGNDES | SKRIVELSE FOR VEN |                                                                                                    |  |
|---------|-------------------|----------------------------------------------------------------------------------------------------|--|
| Nummer  | Delnummer (P/N)   | Beskrivelse                                                                                                    |  |
| 1       | 17152380-X        | Ventis MX4 Diffusion Hylstertop Montering (herunder elementer 2 og 3)<br>X = Hylsterfarve, hvor: 0 = Sort, 1 = Orange                                                                                |  |
| 2       | 17152429          | Sensorbarriere-montering                                                                                                    |  |
| 3       | 17145285          | Vibrerende motor                                                                                                    |  |
| 4       | 17150772          | Ventis MX4 LCD montering                                                                                                    |  |
| 5       | 17134495          | Ventis MX4 Sensor, Brændbar gas (LEL/CH <sub>4</sub> )                                                                                                    |  |
| 6       | 17134461          | Ventis MX4 Sensor, Oxygen (O <sub>2</sub> )                                                                                                    |  |
| 7       | 17134487          | Ventis MX4 Sensor, Carbonmonoxid (CO)                                                                                                    |  |
| 8       | 17134479          | Ventis MX4 Sensor, Hydrogensulfid (H <sub>2</sub> S)                                                                                                    |  |
| 9       | 17134503          | Ventis MX4 Sensor, Nitrogendioxid (NO <sub>2</sub> )                                                                                                    |  |
| 10      | 17143595          | Ventis MX4 Sensor, SvovIdioxid (SO <sub>2</sub> )                                                                                                    |  |
| 11      | 17147281          | Hylsterskrue, stjerne (drejningsmomentværdi: 55 oz-in eller .39 N.m +/- 10%)                                                                                                    |  |
| 11      | 17147273          | Hylsterskrue, Phillips (drejningsmomentværdi : 55 oz-in eller .39 N.m +/- 10%)                                                                                                    |  |
| 12      | 17152506          | Fjederklip Spacer                                                                                                    |  |
| 13      | 17120528          | Fjederklip                                                                                                    |  |
| 14      | 17153137          | Låsende spændeskive                                                                                                    |  |
| 15      | 17152507          | Skrue, Phillips (til brug med element 12, 13 og 14)<br>(drejningsmomentværdi : 115 oz-in or .81 N.m +/- 10%)                                                                                         |  |
| 16      | 17139262          | Skrue, Phillips (drejningsmomentværdi : 115 oz-in or .81 N.m +/- 10%)                                                                                                    |  |
| 17      | 17134453-X1       | Lithium-ion Batterisæt, UL/CSA/ATEX/IECEx godkendelser<br>X = Batteridækselfarve hvor: 0 = Sort, 1 = Orange<br>(skrues drejningsmomentværdi: 55 oz-in or .39 N.m +/- 10%)                            |  |
| 18      | 17148313-1        | Længerevarende Lithium-ion Batteripakke, UL/CSA/ATEX/IECEx godkendelser                                                                                                    |  |
| 19      | 17150608          | Alkaline Batteripakke, UL/ATEX/IECEx godkendelser (godkendt af CSA; diffusionsmonitor)                                                                                                    |  |
| 20      | 17151184-X1       | Dæksel, Længerevarende Lithium-ion eller Alkaline, UL/CSA/ATEX/IECEx<br>godkendelser<br>X = Dækselfarve hvor: 0 = Sort, 1 = Orange<br>(skrues drejningsmomentværdi: 55 oz-in eller .39 n.m. +/- 10%) |  |

# VENTIS MX4 PUMPEMODUL TREDIMENSIONELT DIAGRAM

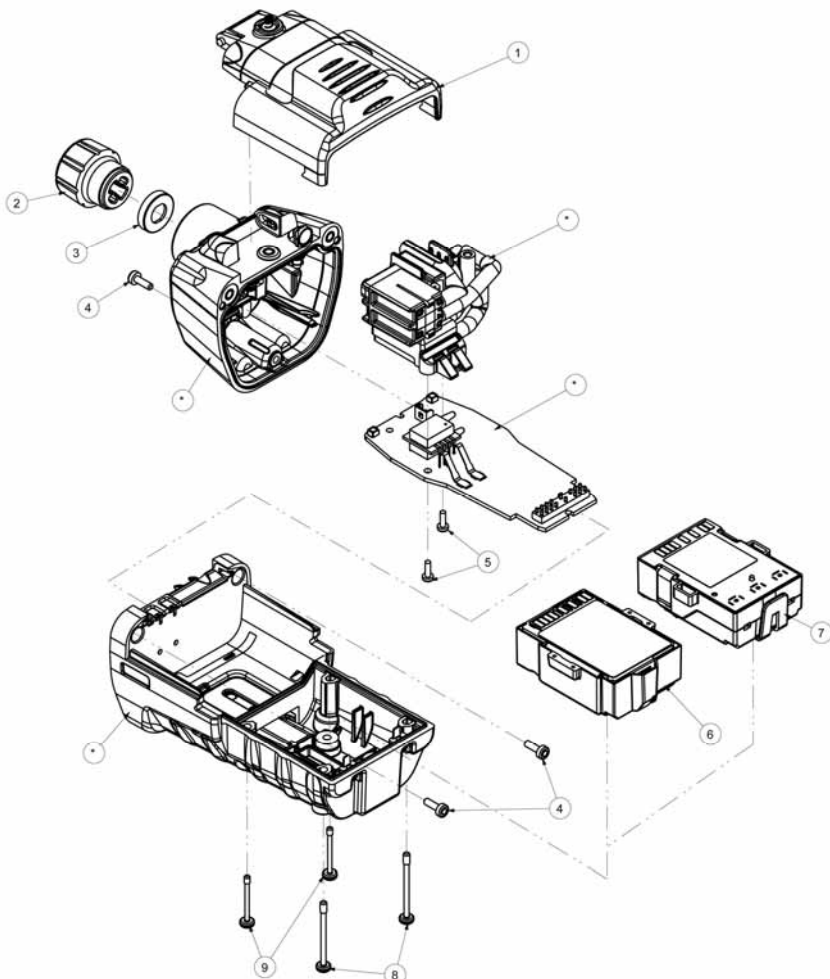

| TEGNBESKRIVELSE FOR VENTIS MX4 PUMPEMODUL TREDIMENSIONELT DIAGRAM                                                                                   |                 |                                                                                                    |  |  |
|----------------------------------------------------------------------------------------------------|-----------------|----------------------------------------------------------------------------------------------------|--|--|
| Nummer                                                                                                    | Delnummer (P/N) | Beskrivelse                                                                                                    |  |  |
| 1                                                                                                    | 17151150-X0     | Ventis MX4 Pumpedør-montering<br>X = Pumpedør-montering farve, hvor: 0 = Sort, 1 = Orange<br>(skrues drejningsmomentværdi: 55 oz. in. eller .39 n.m . +/- 10%) |  |  |
| 2                                                                                                    | 17129909        | Pumpeindgang filterdæksel                                                                                                    |  |  |
| 3                                                                                                    | 17152395        | Vandbarriere                                                                                                    |  |  |
| 4                                                                                                    | 17151275        | Skrue, stjerne (drejningsmomentværdi: 55 oz-in eller .39 N.m +/- 10%)                                                                                          |  |  |
| 5                                                                                                    | 17052558        | Skrue (drejningsmomentværdi: 25 oz-in or .17 N.m +/- 10%)                                                                                                    |  |  |
| 6                                                                                                    | 17148313-1      | Længerevarende Lithium-ion batteripakke, UL/CSA/ATEX/IECEx godkendelser                                                                                        |  |  |
| 7                                                                                                    | 17150608        | Alkaline batteripakke, UL/ATEX/IECEx godkendelser (godkendt af CSA; diffusionsmonitor)                                                                         |  |  |
| 8                                                                                                    | 17151002        | Hylsterskrue, Phillips (drejningsmomentværdi: 55 oz-in eller .39 N.m +/- 10%)                                                                                  |  |  |
| 8                                                                                                    | 17151028        | Hylsterskrue, stjerne (drejningsmomentværdi: 55 oz-in eller.39 N.m +/- 10%)                                                                                    |  |  |
| 9                                                                                                    | 17151010        | Hylsterskrue, stjerne (drejningsmomentværdi: 55 oz-in eller .39 N.m +/- 10%)                                                                                   |  |  |
| 9                                                                                                    | 17151036        | Hylsterskrue, stjerne (drejningsmomentværdi: 55 oz-in eller .39 N.m +/- 10%)                                                                                   |  |  |
| Element kan ikke udskiftes af brugeren. Ventis MX4 pumpernodul skal sendes til et autoriseret ISC servicecenter for at dette element kan udskiftes. |                 |                                                                                                    |  |  |

# ► Produkter, specifikationer og certificeringer

# VENTIS MX4 TILBEHØR OG DELE

| Docking og kalibreringsstationer |                                                                                                    |  |  |  |
|----------------------------------|----------------------------------------------------------------------------------------------------|--|--|--|
| 18108630-0BC                     | DS2 Dockingstation <sup>™</sup> til Ventis MX4<br>B = Kvantitet af iGas® Aflæsere<br>C = Strømkabel, hvor 0 = USA, 1 = Storbritannien, 2 = EU, 3 = AUS, 4 = ITA, 5 = DAN, 6 = SWZ                                                                                                    |  |  |  |
| 18108631-AB                      | V•Cal <sup>™</sup> Kalibreringsstation<br>A = Instrumenttype, hvor 0 = Diffusion, 1 = Indsugning<br>B = Strømkabel, hvor 0 = USA, 1 = Storbritannien, 2 = EU, 3 = AUS, 4 = ITA, 5 = DAN, 6 = SWZ                                                                                                    |  |  |  |
| Printer                          | •                                                                                                    |  |  |  |
| 18107763                         | Seriedata dot matrixprinter til V•Cal <sup>™</sup> – 120 VAC strøm                                                                                                    |  |  |  |
| Opladere                         |                                                                                                    |  |  |  |
| 18108191                         | Enkel-enhed oplader                                                                                                    |  |  |  |
| 18108209                         | Enkel-enhed oplader/Datalink                                                                                                    |  |  |  |
| 18108651                         | Enkel-enhed oplader til bilen, 12VDC                                                                                                    |  |  |  |
| 18108652                         | Enkel-enhed lastbilmontering oplader, 12VDC, med cigaretadapter                                                                                                    |  |  |  |
| 18108653                         | Enkel-enhed lastbilmontering oplader, 12VDC, med ledning                                                                                                    |  |  |  |
| 18108650-A                       | 6-enhed oplader                                                                                                    |  |  |  |
| Pumper                           |                                                                                                    |  |  |  |
| 18108830                         | Ventis MX4 Håndpumpe (manuel pære)                                                                                                    |  |  |  |
| VTSP-ABCD                        | Ventis MX4 Pumpemodul*<br>A = Batteritype, hvor 0 = Intet batteri, 2 = Li-ion Længerevarende batteripakke, 3 = Alkaline batteripakke<br>B = Farve, hvor: 0 = Sort, 1 = Orange<br>C = Godkendelser, hvor 1 = UL/CSA, 2 = ATEX/IECEx<br>D = Monteringsvejledning-sprog, hvor: 1 = Engelsk, 2 = Fransk, 3 = Spansk, 4 = Tysk, 5 = Italiensk, 6 = Hollandsk, 7 =<br>Portugisisk, 9 = Russisk, A = Polsk, B = Tjekkisk, C = Kinesisk, D = Dansk, E = Norsk, F = Finsk, G = Svensk |  |  |  |
| *Ventis MX4 Pumpem               | odul udskiftningsdele                                                                                                    |  |  |  |
| 17151150-X0                      | Ventis MX4 Pumpedør-montering<br>X = Pumpedør monteringsfarve, hvor: 0 = Sort, 1 = Orange                                                                                                    |  |  |  |
| 17129909                         | Pumpeindgang filterdæksel                                                                                                    |  |  |  |
| 17152395                         | Vandbarriere                                                                                                    |  |  |  |
| 17151275                         | Skrue, stjerne                                                                                                    |  |  |  |
| 17052558                         | Skrue                                                                                                    |  |  |  |
| 17148313-1                       | Længerevarende Lithium-ion batteripakke, UL/CSA/ATEX/IECEx godkendelser                                                                                                    |  |  |  |
| 17151002                         | Hylsterskrue, Phillips                                                                                                    |  |  |  |
| 17151028                         | Hylsterskrue, stjerne                                                                                                    |  |  |  |
| 17151010                         | Hylsterskrue, Phillips                                                                                                    |  |  |  |
| 17151036                         | Hylsterskrue, stjerne                                                                                                    |  |  |  |
| Hylstere                         |                                                                                                    |  |  |  |
| 18108175                         | Ventis MX4 Diffusion Blødt hylster, Lithium-ion Batteri                                                                                                    |  |  |  |
| 18108183                         | Ventis MX4 Diffusion Blødt hylster, Længerevarende Lithium-ion Batteri eller Alkaline                                                                                                    |  |  |  |
| 18108813                         | Ventis MX4 Diffusion Hårdt hylster med Display, Lithium-ion Batteri                                                                                                    |  |  |  |
| 18108814                         | Ventis MX4 Diffusion Hårdt hylster med Display, Længerevarende Lithium-ion Batteri eller Alkaline                                                                                                    |  |  |  |
| 18108815                         | Ventis MX4 Diffusion Hårdt hylster uden Display, Lithium-ion Batteri                                                                                                    |  |  |  |
| 18108816                         | Ventis MX4 Diffusion Hårdt hylster uden Display, Længerevarende Lithium-ion Batteri eller                                                                                                    |  |  |  |

|                                                                                                    | Alkaline                                                                                                    |  |  |  |
|----------------------------------------------------------------------------------------------------|----------------------------------------------------------------------------------------------------|--|--|--|
| 18108810                                                                                                    | Ventis MX4 Indsugning Blødt hylster                                                                                                    |  |  |  |
| 18108811                                                                                                    | Ventis MX4 Indsugning Hårdt hylster med Display                                                                                                    |  |  |  |
| 18108812                                                                                                    | Ventis MX4 Indsugning Hårdt hylster uden Display                                                                                                    |  |  |  |
| Klipmontering                                                                                                    |                                                                                                    |  |  |  |
| 17120528                                                                                                    | Fjederklip (til diffusionsmonitor med Lithium-ion batteripakke)                                                                                       |  |  |  |
| 17139262                                                                                                    | Klipskrue og spændeskive (til diffusionsmonitor med Lithium-ion batteripakke)                                                                         |  |  |  |
| Sensorer, sensorbar                                                                                                    | rierer, vibrerende motor, og LCD                                                                                                    |  |  |  |
| 17134495                                                                                                    | Ventis MX4 Sensor, Brændbar Gas (LEL/CH <sub>4</sub> )                                                                                                |  |  |  |
| 17134461                                                                                                    | Ventis MX4 Sensor, Oxygen (O <sub>2</sub> )                                                                                                    |  |  |  |
| 17134487                                                                                                    | Ventis MX4 Sensor, Carbonmonoxid (CO)                                                                                                    |  |  |  |
| 17134479                                                                                                    | Ventis MX4 Sensor, Hydrogensulfid (H <sub>2</sub> S)                                                                                                  |  |  |  |
| 17134503                                                                                                    | Ventis MX4 Sensor, Nitrogendioxid (NO <sub>2</sub> )                                                                                                  |  |  |  |
| 17143595                                                                                                    | Ventis MX4 Sensor, Svovldioxid (SO <sub>2</sub> )                                                                                                    |  |  |  |
| 17152380-X                                                                                                    | Diffusion Hylstertop-montering (inkluderer Sensorbarriere-montering)<br>X = Hylstertopfarve, hvor: 0 = Sort, 1 = Orange                               |  |  |  |
| 17152429                                                                                                    | Sensorbarriere-montering                                                                                                    |  |  |  |
| 17145285                                                                                                    | Vibrerende motor                                                                                                    |  |  |  |
| 17150772                                                                                                    | Ventis MX4 LCD-montering                                                                                                    |  |  |  |
| Batteripakker og kon                                                                                                    | nponenter                                                                                                    |  |  |  |
| 17134453-X1                                                                                                    | Lithium-ion Batterisæt, UL/CSA/ATEX/IECEx godkendelser<br>X = Batteridækselfarve, hvor: 0 = Sort, 1 = Orange                                          |  |  |  |
| 17148313-1                                                                                                    | Længerevarende Lithium-ion batteripakke, UL/CSA/ATEX/IECEx godkendelser                                                                               |  |  |  |
| 17150608                                                                                                    | Alkaline batteripakke, UL/ATEX/IECEx godkendelser (godkendt af CSA; diffusionsmonitor)                                                                |  |  |  |
| Konverteringssæt** til diffusionsmonitoren.<br>BEMÆRK: Til brug i konvertering af en indsugningsmonitor med et genopladeligt Længerevarende Lithium-ion batteripakke til en diffusionsmonitor<br>med en genopladelig Længerevarende Lithium-ion (eller Alkaline) batteripakke. (Batterier sælges separat.) Sætdele nedenfor kan bestilles separat<br>som reservedele. |                                                                                                    |  |  |  |
| **17151184-X1                                                                                                    | Batteridækslet, længerevarende Lithium-ion eller alkaline, UL/CSA/ATEX/IECEx<br>godkendelser<br>X = Batteridækslets farve, hvor: 0 = Sort, 1 = Orange |  |  |  |
| **17152506                                                                                                    | Fjederklip Spacer                                                                                                    |  |  |  |
| **17120528                                                                                                    | Fjederklip                                                                                                    |  |  |  |
| **17153137                                                                                                    | Låsende spændeskive                                                                                                    |  |  |  |
| ** 17152507                                                                                                    | Skrue, Phillips                                                                                                    |  |  |  |

| Element           | Beskrivelse                                                                              |  |  |  |
|-------------------|------------------------------------------------------------------------------------------|--|--|--|
| Display           | Baggrundsbelyst flydende krystaldisplay (LCD)                                            |  |  |  |
| Knapper           | To (TÆNDT/SLUKKET/TILSTAND og ENTER)                                                     |  |  |  |
| Monitorhylster    | Polykarbonat med ESD beskyttende gummibeklædning                                         |  |  |  |
| Alarmer           | Ultra-lys LED'er, høj hørbar alarm (95dB ved 30 cm), og vibrerende alarm                 |  |  |  |
| Størrelse og vægt | Diffusion med Lithium-ion (typisk) Indsugning med Længerevarer ion (typisk)              |  |  |  |
| Størrelse         | 103 mm x 58 mm x 30 mm (4.1" x 2.3" x<br>1.2") 172 mm x 67 mm x 66 mm (6.8" x 2.6" x 2.6 |  |  |  |
| Vægt              | 182 g (6.4 oz) 380 g (13.4 oz)                                                           |  |  |  |

# MONITOR SPECIFIKATIONER

# SENSOR SPECIFICATIONS

| Gasnavn        | Fork.            | Måleområde   | Resolution | Nøjagtighed ved<br>kalibrerings tid og<br>temperatur | Responstid<br>(Maks.) T50 | Responstid<br>(Maks.) T90 |
|----------------|------------------|--------------|------------|------------------------------------------------------|---------------------------|---------------------------|
| Oxygen         | O <sub>2</sub>   | 0 – 30% vol  | 0.1% vol   | ± 0.5% vol                                           | 15                        | 30                        |
| Carbonmonoxid  | СО               | 0 – 1000 ppm | 1 ppm      | ± 5%                                                 | 15                        | 50                        |
| Hydrogensulfid | H <sub>2</sub> S | 0 – 500 ppm  | 0.1 ppm    | ± 5%                                                 | 15                        | 30                        |
| Nitrogendioxid | NO <sub>2</sub>  | 0 – 150 ppm  | 0.1 ppm    | ± 10%                                                | 10                        | 30                        |
| Svovldioxid    | SO <sub>2</sub>  | 0 – 150 ppm  | 0.1 ppm    | ± 10%                                                | 20                        | 80                        |
| Brændbar       | LEL              | 0 – 100% LEL | 1% LEL     | ± 5%                                                 | 15                        | 35                        |
| Methan         | CH <sub>4</sub>  | 0 – 5% vol   | 0.01% vol  | ± 5%                                                 | 15                        | 35                        |

# CERTIFICERINGER

| Direktiv/Kode | Certificeringsmærkning                                                                                 | Standard                                                                                                    |
|---------------|----------------------------------------------------------------------------------------------------|----------------------------------------------------------------------------------------------------|
| ATEX          | Ex d ia I Mb / Ex d ia IIC T4 Gb<br>Udstyrsgruppe og kategori: I M2 and II 2G<br>IP66/IP67             | EN 60079-0: 2009<br>EN 60079-1: 2007<br>EN 60079-11: 2007                                                           |
| CSA           | Klasse I, Gruppe A B C D T4<br>C22.2 Nr. 152<br>Ex ia d IIC T4<br>IP66/IP67                            | CSA C22.2 No. 152<br>CSA C22.2 No. 157<br>CSA C22.2 No. 60079-0<br>CSA C22.2 No. 60079-1<br>CSA C22.2 No. E60079-11 |
| IECEx         | Ex d ia IIC T4 Gb                                                                                      | IEC 60079-0: 2007<br>IEC 60079-1: 2007<br>IEC 60079-11: 2006<br>IEC 60079-26:2006                                   |
| UL            | Klasse I, Gruppe A B C D T4<br>Klasse II, Gruppe F G<br>Klasse I, Zone 0, AEx d ia IIC T4<br>IP66/IP67 | UL 913 7 <sup>th</sup> Ed.<br>UL 60079-0 5 <sup>th</sup> Ed.<br>UL 60079-11 5 <sup>th</sup> Ed.                     |

# ► Garanti

Industrial Scientific Corporations Ventis MX4 bærbare gasmonitor garanterer at være fri for defekter i materiale og udførelse i en periode på to år efter købet. Denne garanti omfatter sensorer, pumpen, og lithium-ion batteripakken som fulgte med Ventis MX4.

Filtre er garanteret at være fri for defekter i materiale og udførelse i 18 måneder fra datoen for afsendelsen, eller et år fra datoen for første brug, alt efter hvad der indtræffer først, medmindre andet er anført skriftligt i Industrial Scientific litteratur.

### **ANSVARSBEGRÆNSNING**

INDUSTRIAL SCIENTIFIC GIVER INGEN ANDRE GARANTIER, HVERKEN UDTRYKKELIGE ELLER STILTIENDE, HERUNDER, MEN IKKE BEGRÆNSET TIL ANSVAR FOR SALGBARHED ELLER EGNETHED TIL BESTEMTE FORMÅL.

SKULLE PRODUKTET IKKE VÆRE I OVERENSSTEMMELSE MED OVENNÆVNTE GARANTI, SKAL KØBERS ENESTE RETSMIDDEL OG INDUSTRIEL SCIENTIFICS ENESTE FORPLIGTELSE, EFTER INDUSTRIAL SCIENTIFICS EGET SKØN, VÆRE UDSKIFTNING ELLER REPARATION AF DE IKKE-OVERENSSTEMMENDE VARER ELLER TILBAGEBETALING AF DEN OPRINDELIGE KØBSPRIS FOR DE IKKE-OVERENSSTEMMENDE VARER .

UNDER INGEN OMSTÆNDIGHEDER VIL INDUSTRIAL SCIENTIFIC VÆRE ANSVARLIG FOR NOGEN ANDEN SÆRLIG, HÆNDELIG ELLER FØLGESKADER, HERUNDER TABT FORTJENESTE ELLER TAB AF BRUG, DER OPSTÅR SOM FØLGE AF SALGET, FREMSTILLING, ELLER BRUG AF PRODUKTER DER SÆLGES HERUNDER HVAD ENTEN SÅDANNE KRAV ERKENDES I KONTRAKTEN ELLER I ERSTATNINGSRET, HERUNDER NØJE ANSVAR UDEN FOR KONTRAKTFORHOLD.

Det skal være en udtrykkelig betingelse for Industrial Scientific's garanti, at alle produkter omhyggeligt efterses for skader af Køber ved modtagelsen, er behørigt kalibrerede for Købers bestemte anvendelse og anvendes, repareres og vedligeholdes i nøje overensstemmelse med anvisningerne, der er fastsat i Industrial Scientific's produktlitteratur. Reparation eller vedligeholdelse af ikke-kvalificeret personale vil ugyldiggøre garantien, på samme måde som brugen af ikke-godkendte forbrugsstoffer eller reservedele. Som med ethvert andet avanceret produkt, er det vigtigt og en forudsætning for Industrial Scientific's garanti, at alt personale der anvender produkterne er fuldt bekendt med deres anvendelse, kapaciteter og begrænsninger som angivet i den gældende produktlitteratur.

Køber anerkender, at køberen alene har vurderet det påtænkte formål og egnethed af de købte varer. Det er udtrykkeligt aftalt mellem parterne, at enhver teknisk eller anden rådgivning fra Industrial Scientific med hensyn til anvendelse af varerne eller tjenesteydelser, gives uden beregning og på købers risiko, og derfor påtager Industrial Scientific sig ingen forpligtelser eller ansvar for rådgivning eller opnåede resultater.

# ► Ventis MX4 Ressourcecenter

Produktdokumentation. On-line træning. Og mere! www.indsci.com/VentisMX4resources

# **Globale kontorer**

#### Nord- og Sydamerika Industrial Scientific Corporation Hovedkvarter 1001 Oakdale Road Oakdale, PA 15071-1500 USA Telefon: +1 412-788-4353 1-800-DETECTS (338-3287) Fax: +1 412-788-8353 E-mail: info@indsci.com www.indsci.com

#### Europa, Mellemøsten og Afrika Industrial Scientific Oldham

Z.I.Est - rue Orfila B.P. 417 62 027 Arras Cedex Frankrig Telefon: +00 800 WORKSAFE +33 3 21 60 80 80 Fax: +33 3 21 60 80 00 E-mail: info@eu.indsci.com www.indsci.com

#### Asien-Stillehavsregionen

Industrial Scientific Asia-Pacific 290 Guiqiao Rd. Pudong, Shanghai 201206 Folkerepublikken Kina Telefon: +86 21 5899 3279 +86 400 820 2515 Fax: +86 21 5899 3280 E-mail: info@ap.indsci.com www.indsci.com